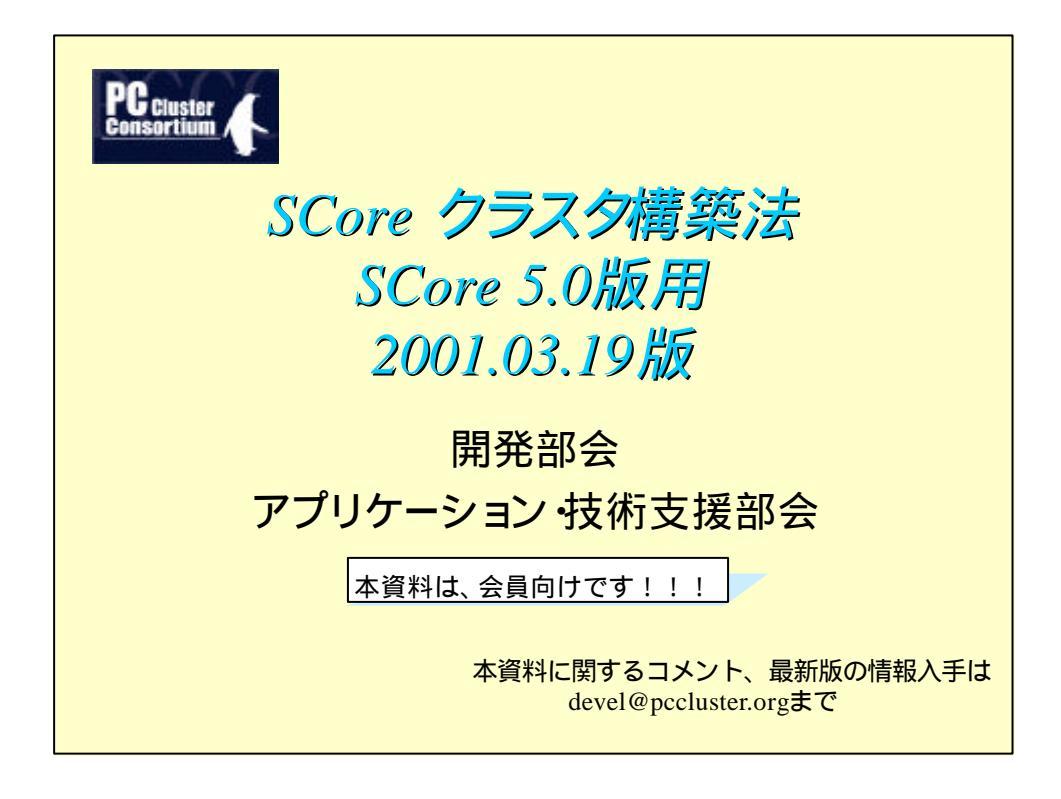

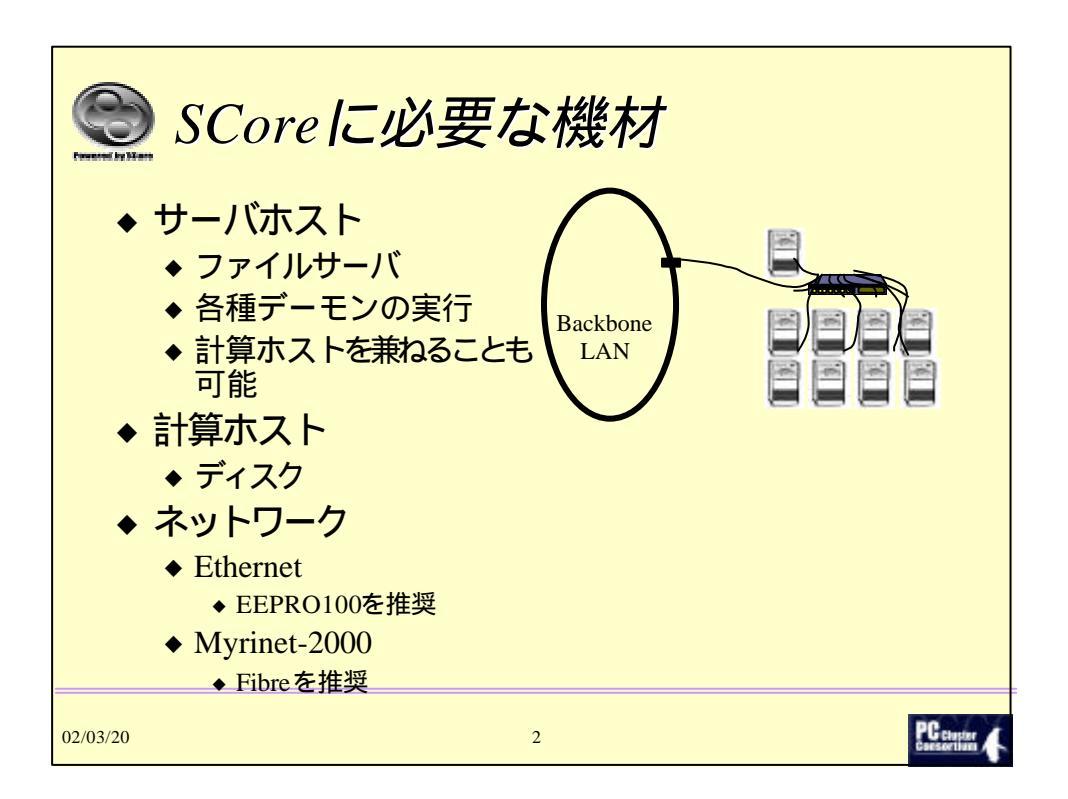

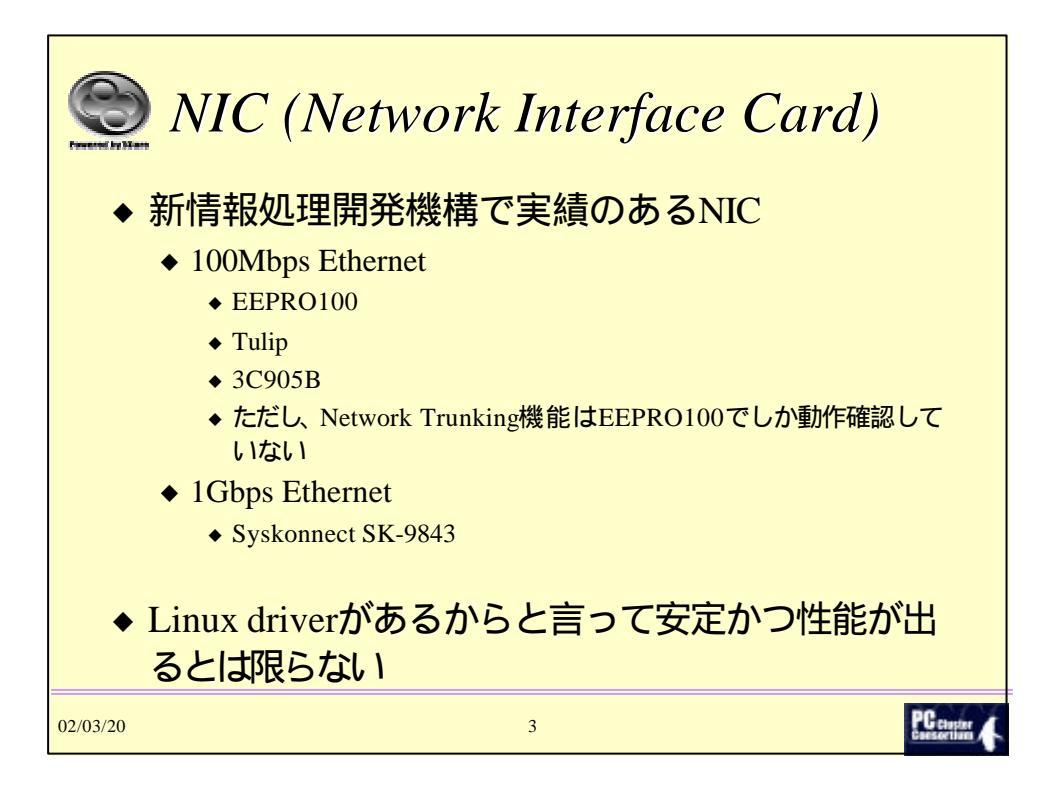

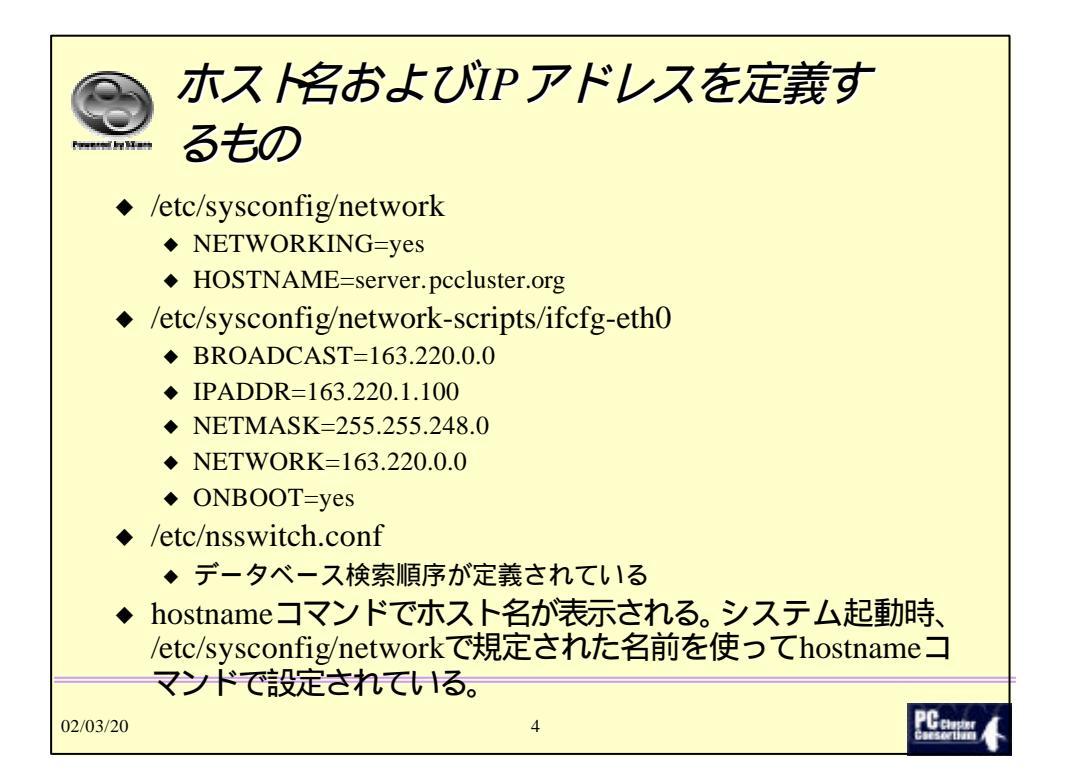

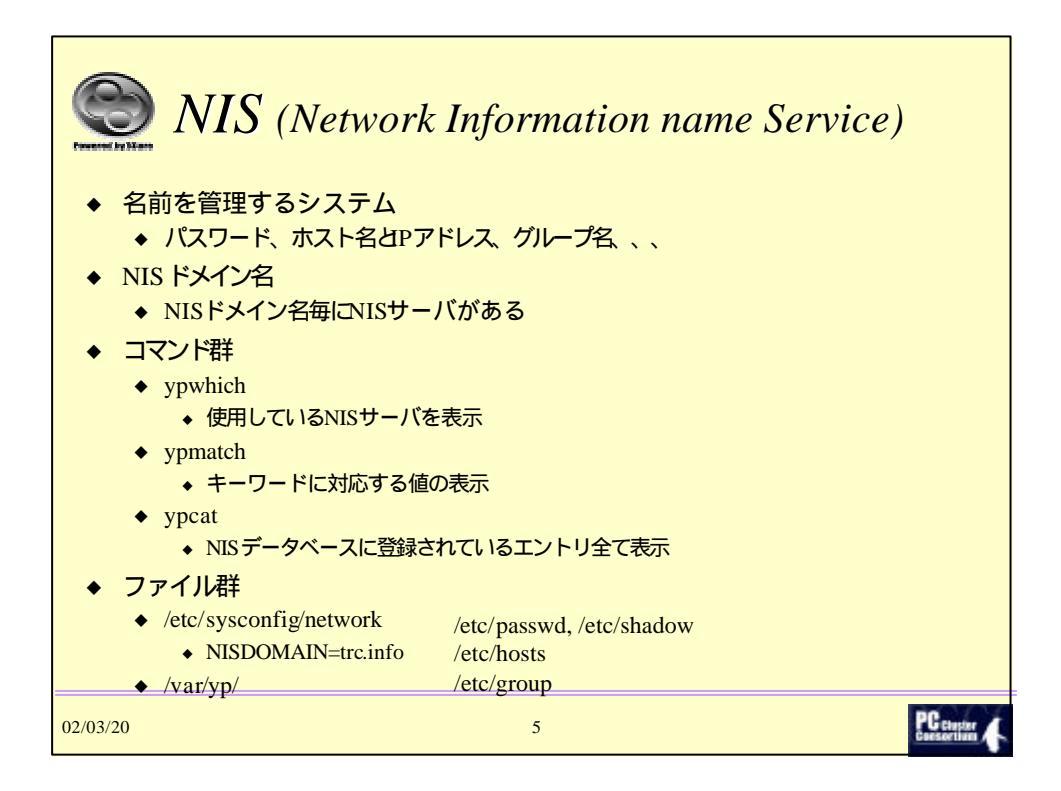

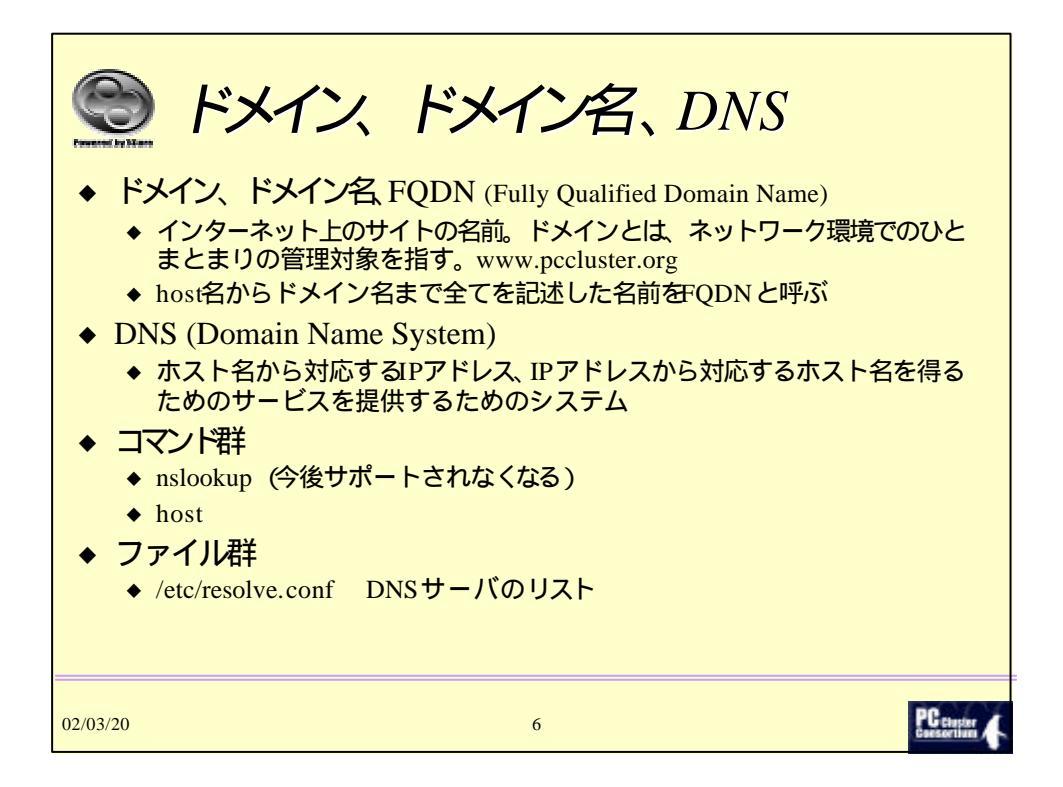

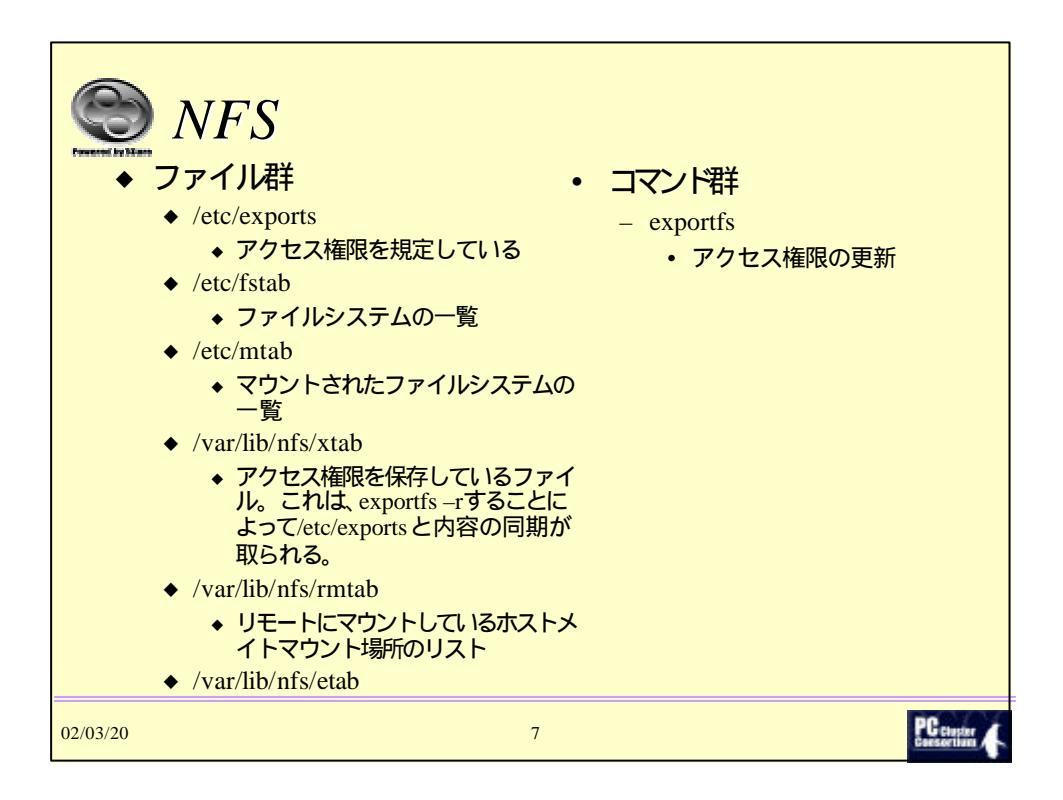

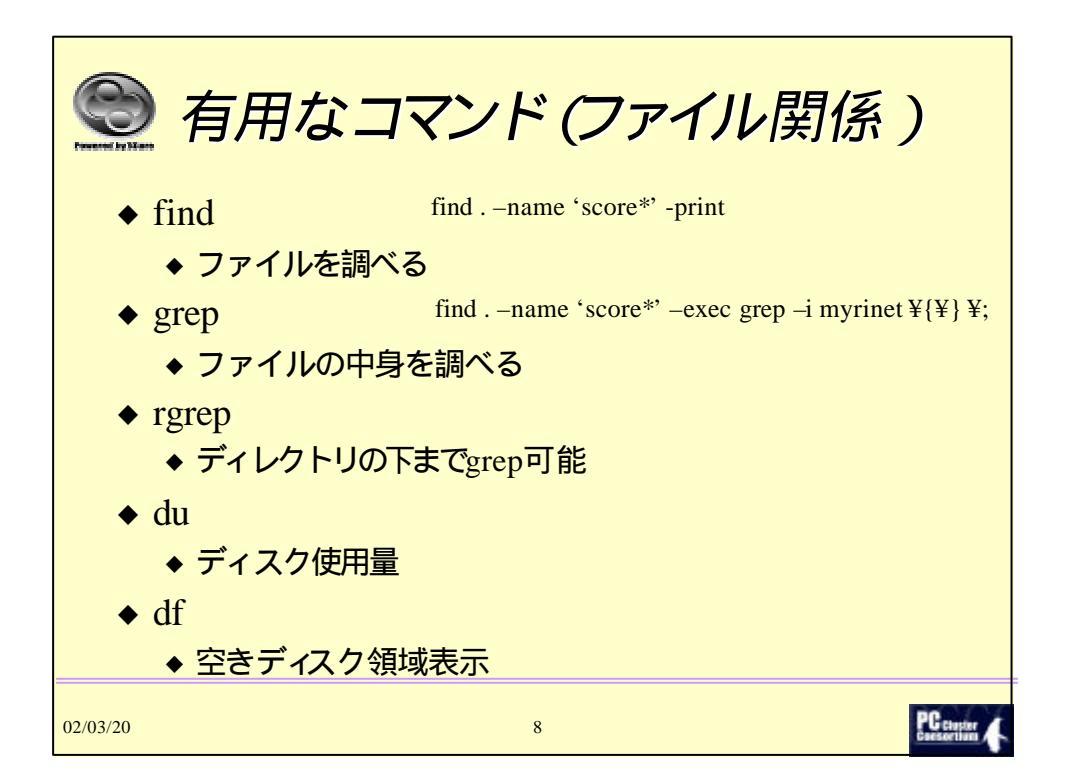

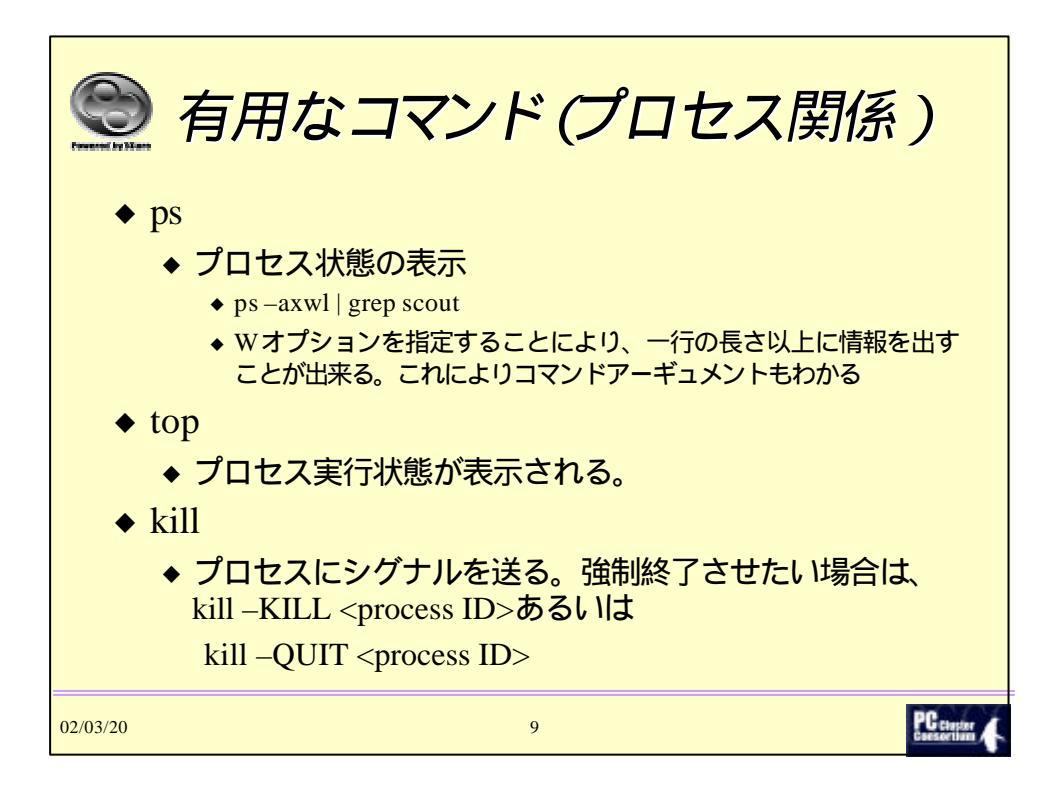

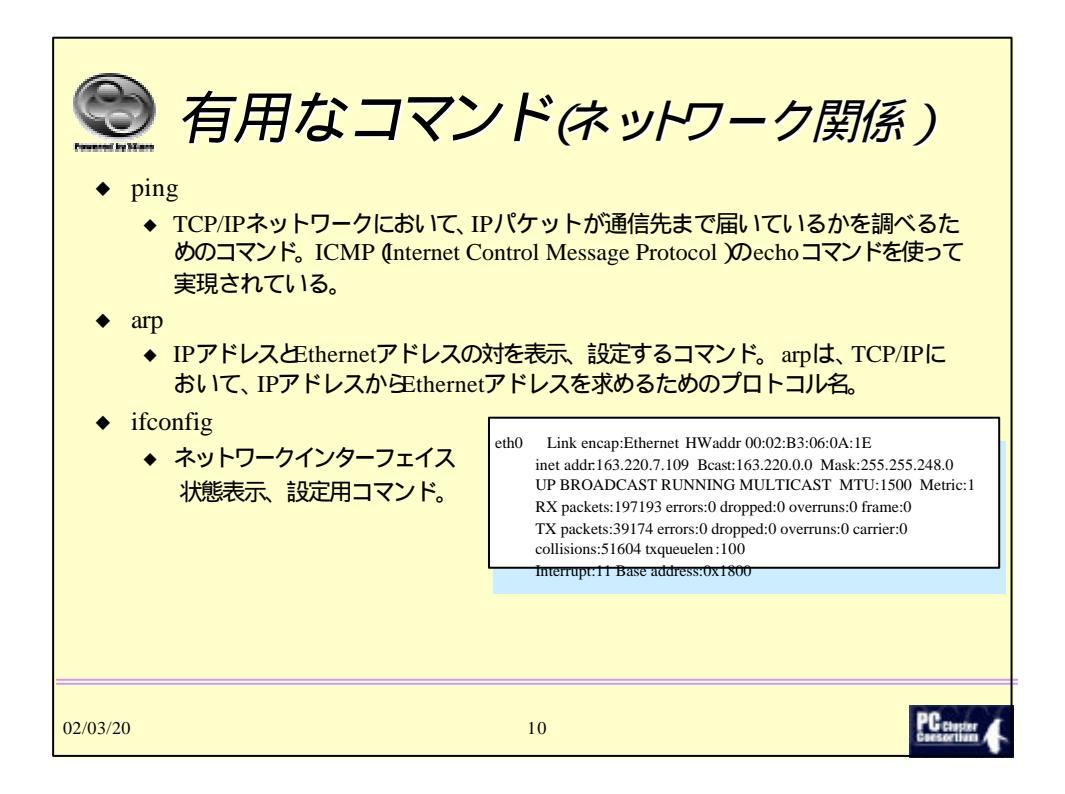

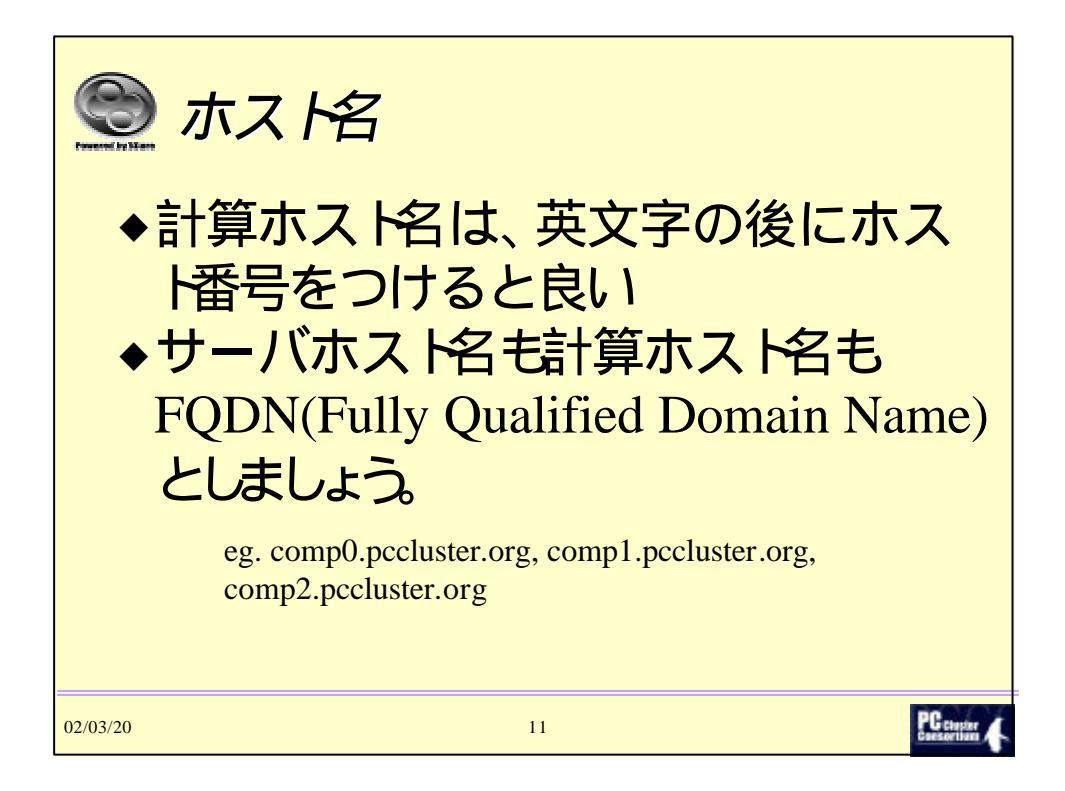

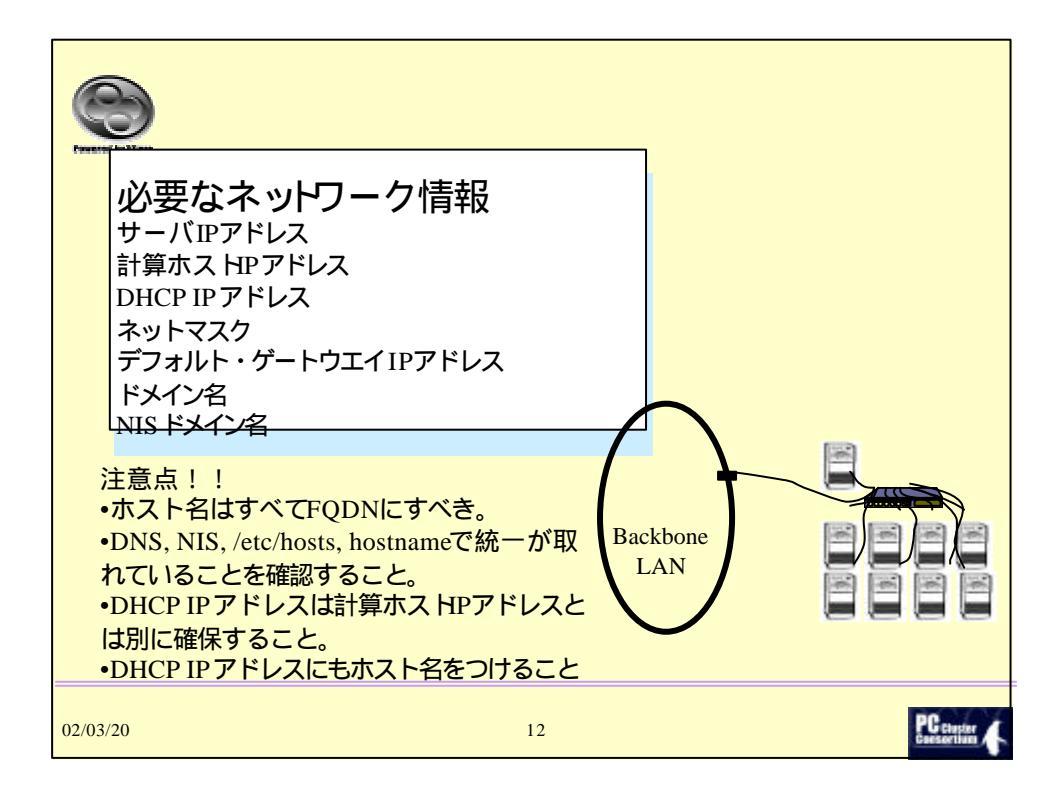

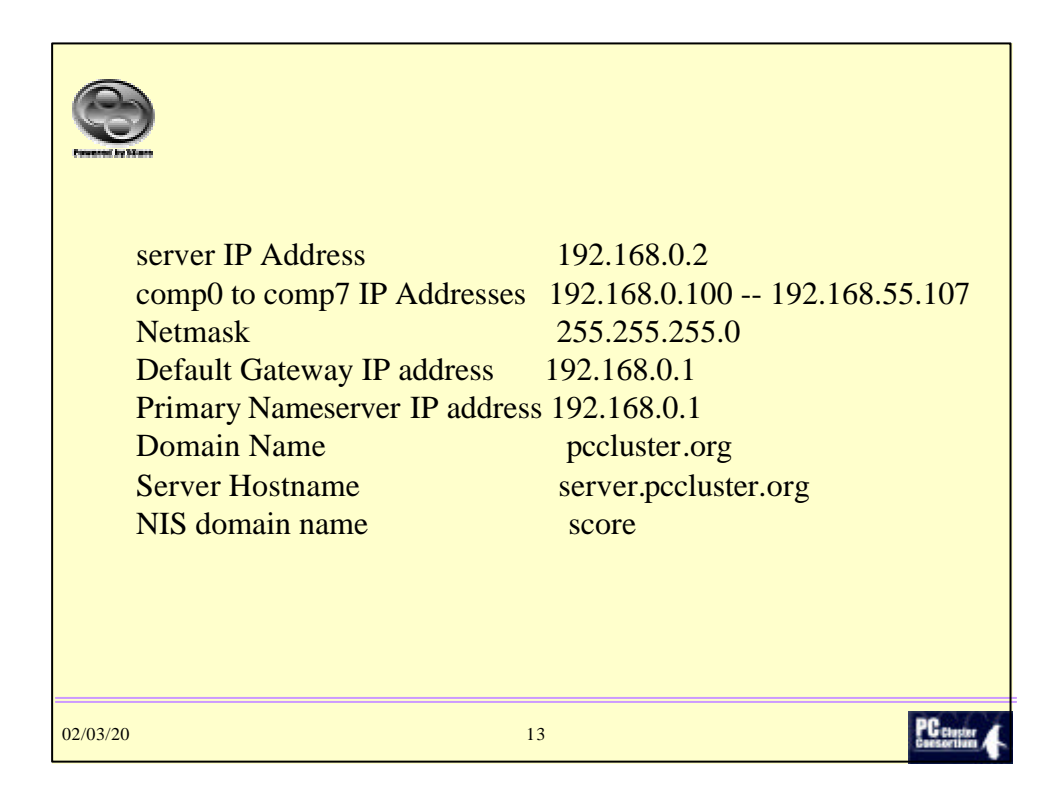

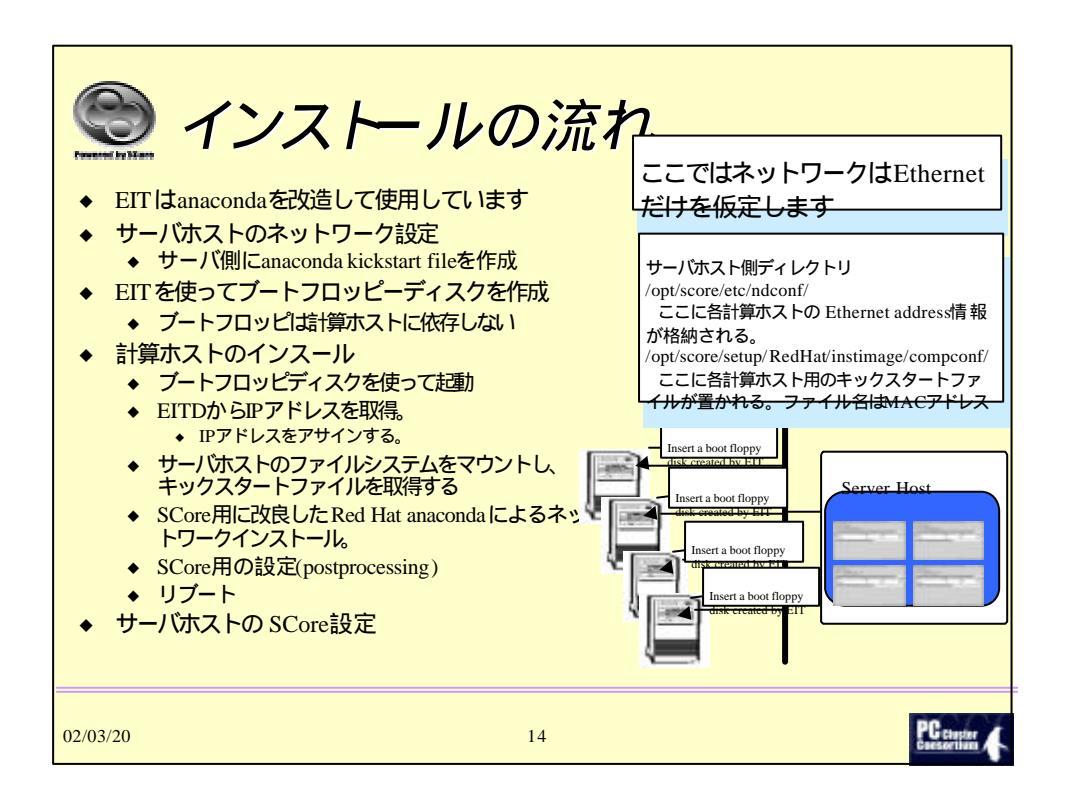

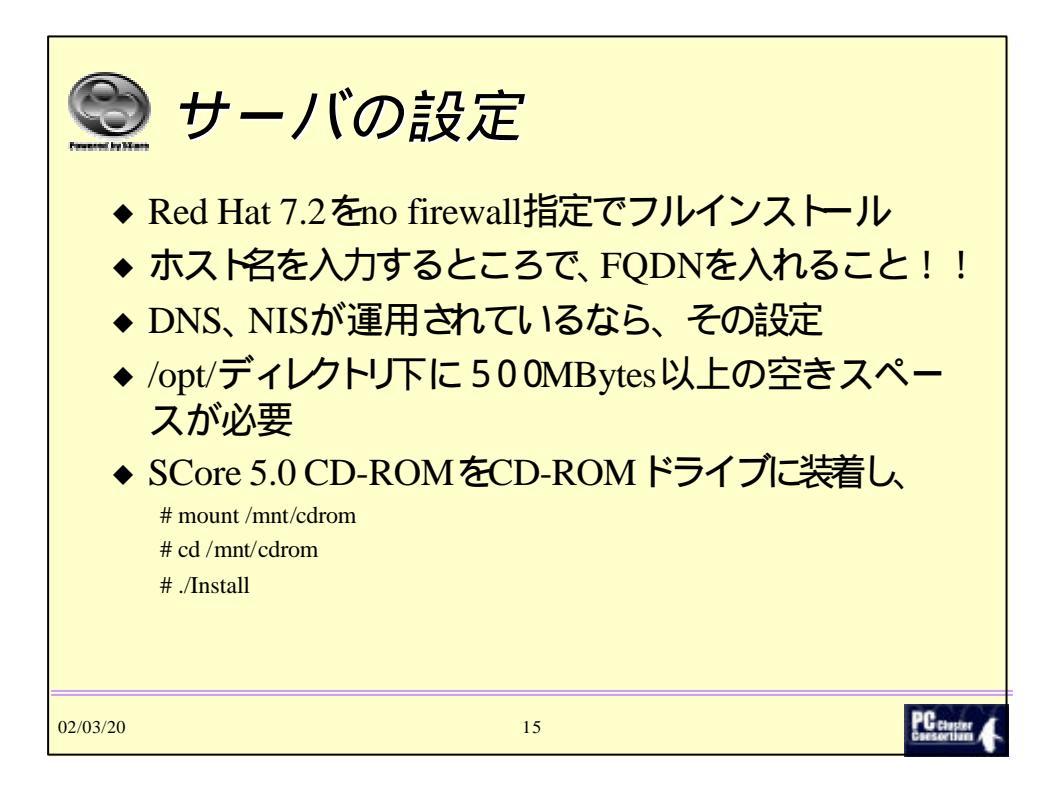

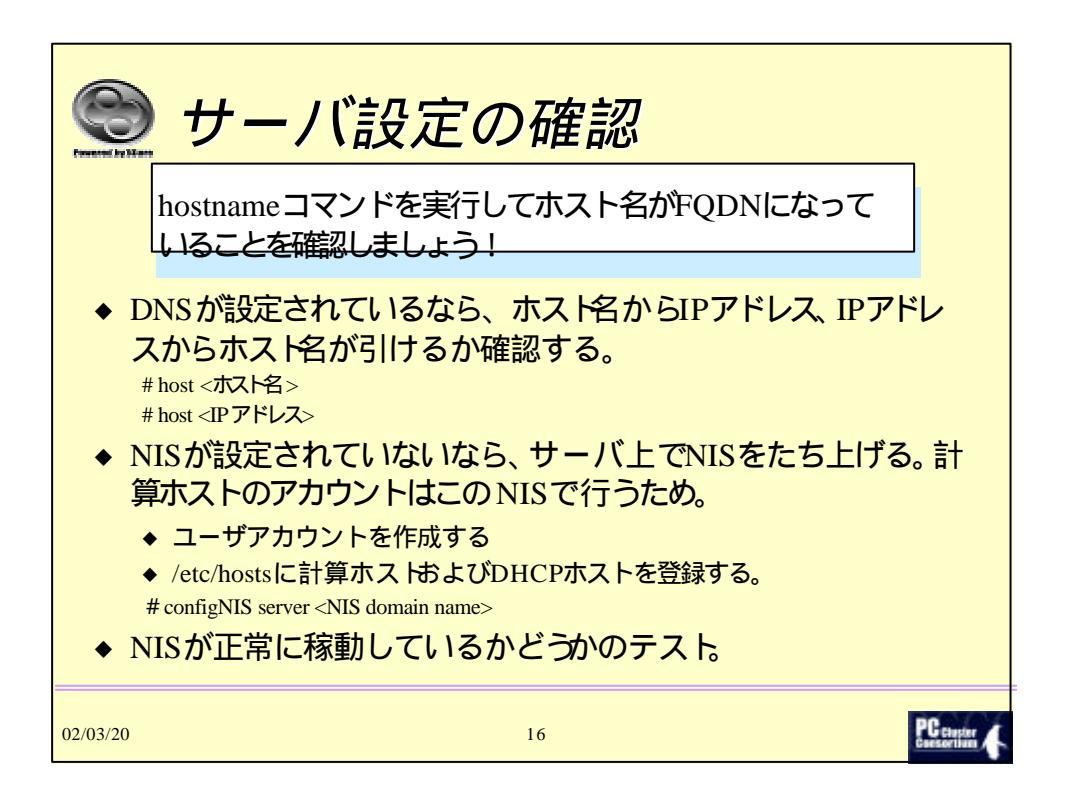

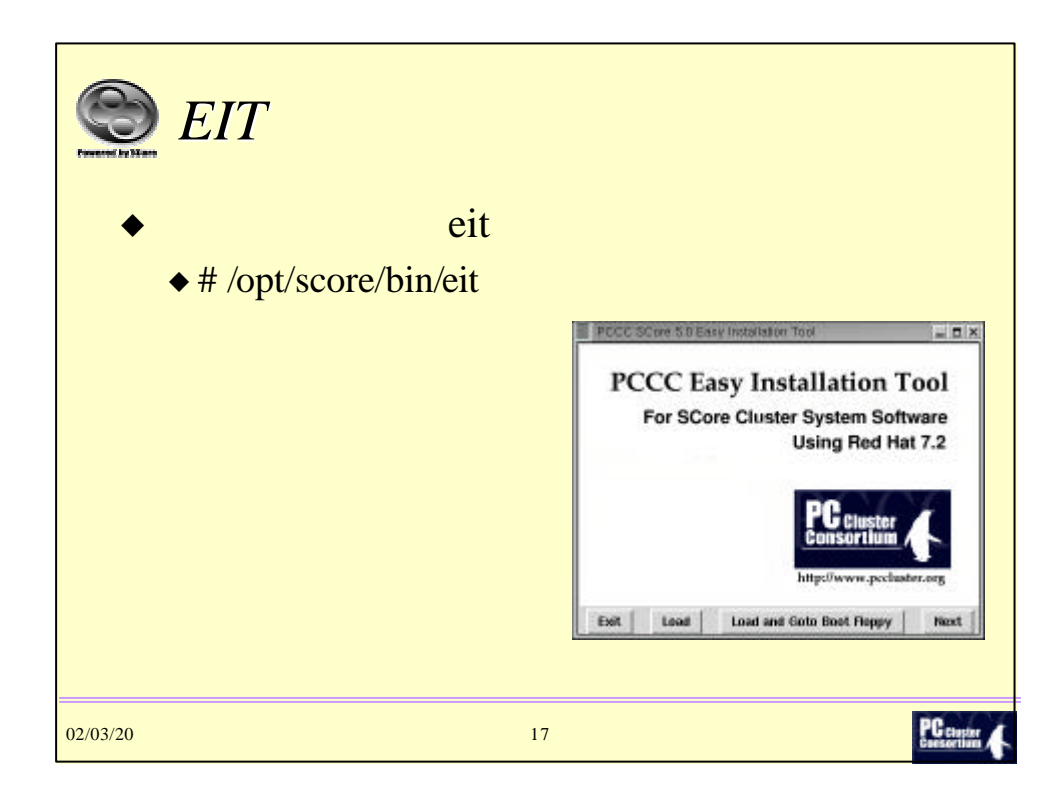

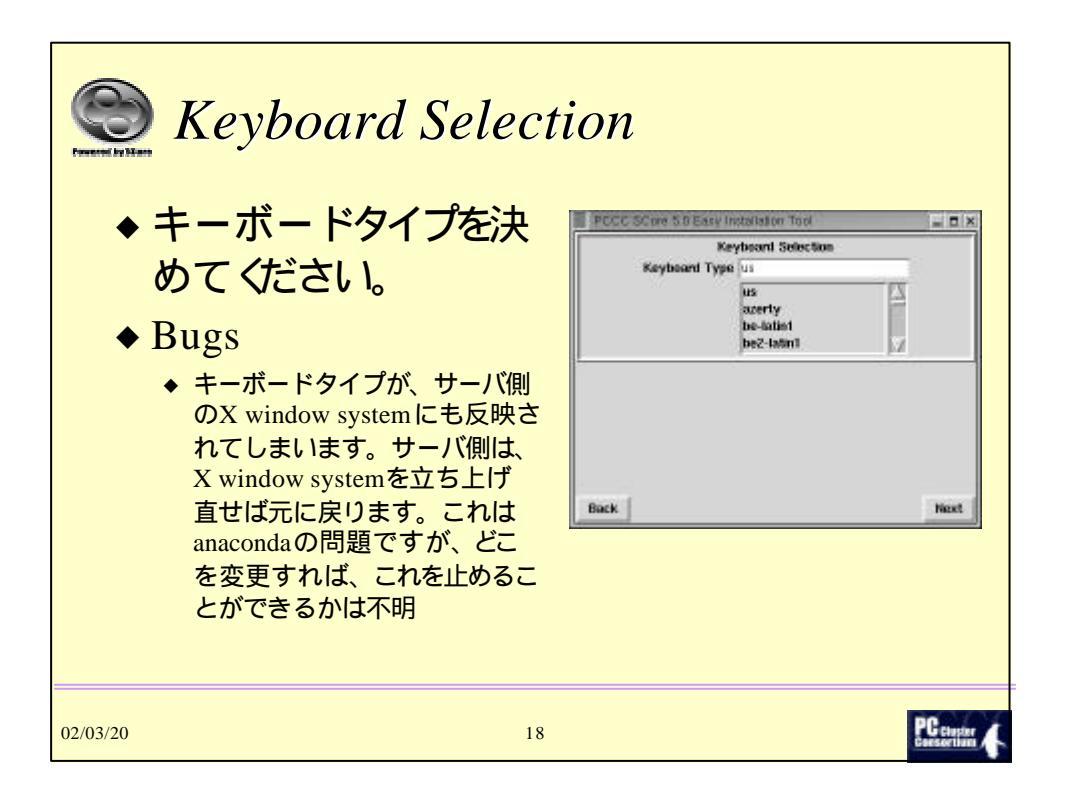

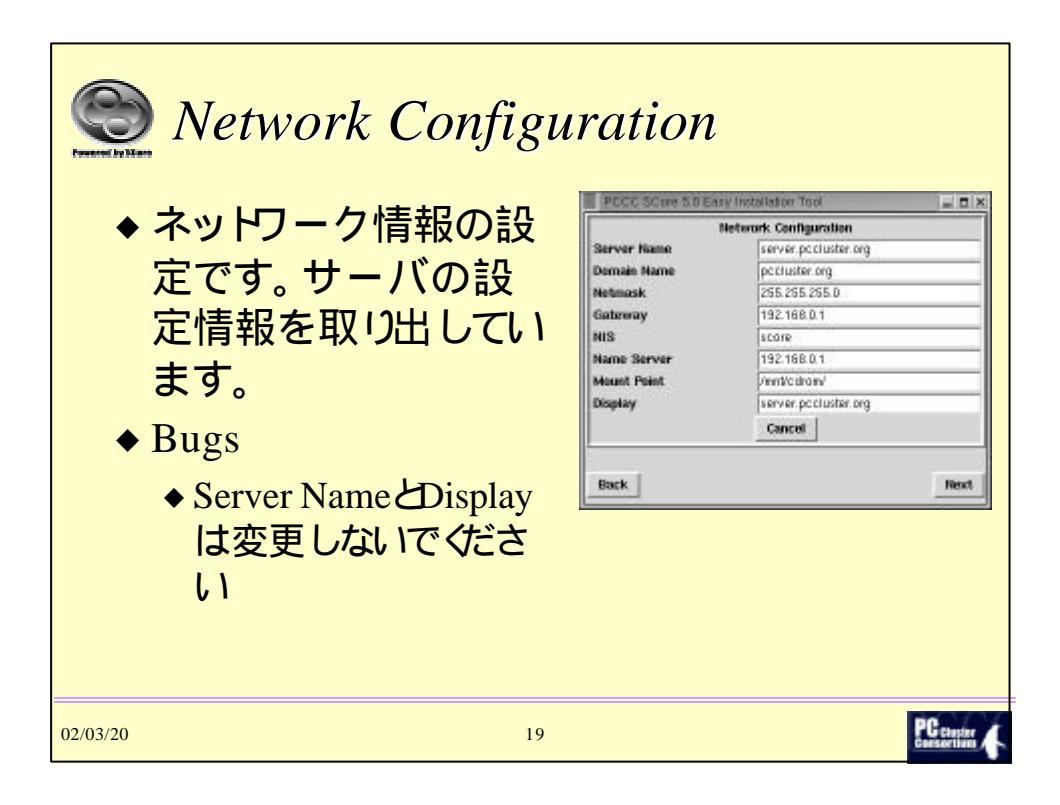

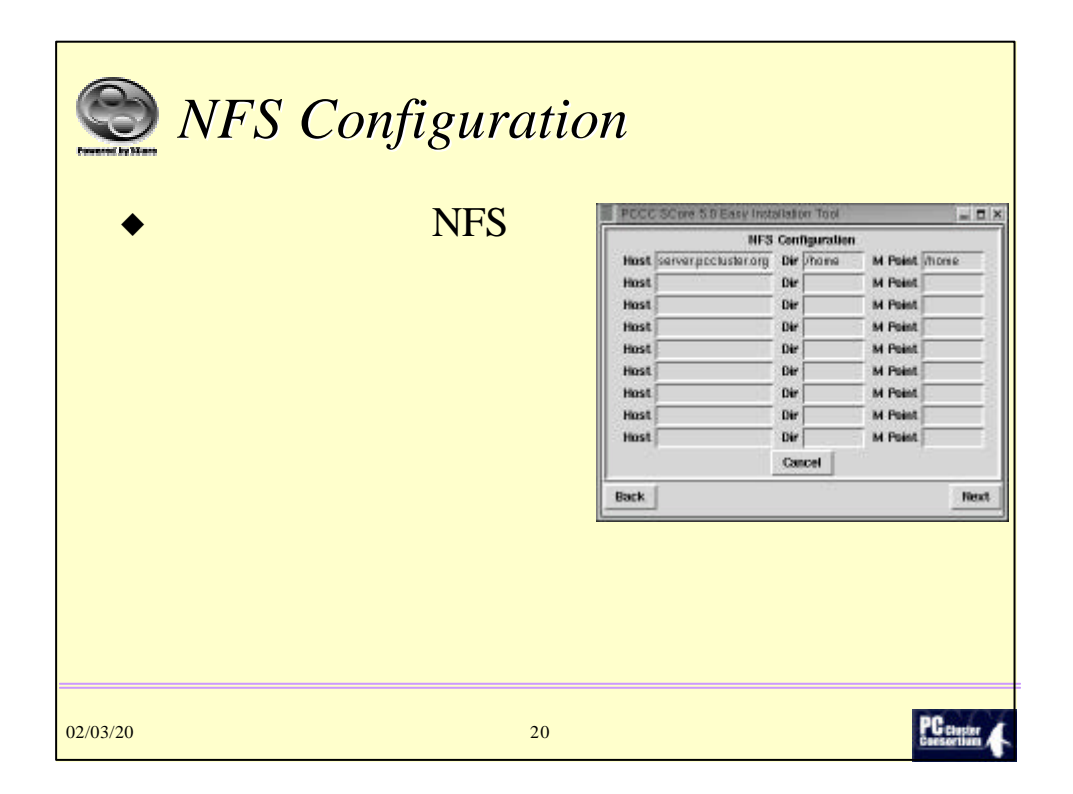

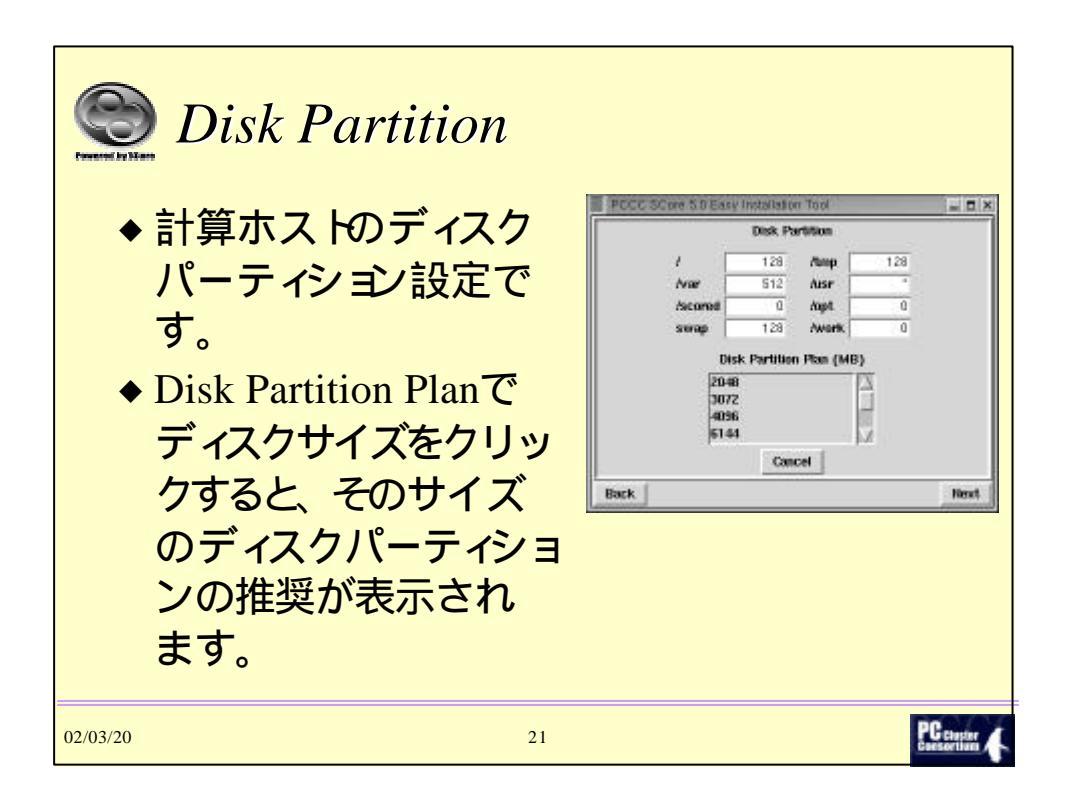

| 😁 計質ホス                                                                                                    | Ь<br>Л                                                                                                    | 令定                                  |                                                                                                    |              |
|----------------------------------------------------------------------------------------------------|----------------------------------------------------------------------------------------------------|-------------------------------------|----------------------------------------------------------------------------------------------------|--------------|
| ホストの数<br>27<br>サストの数<br>27<br>PCCC SCIPE 5D ev installation Tord<br>Heat Information<br>Function Provide Corp 4<br>Gained Provide Corp 4                                                                                                    | way SMPなどを指定                                                                                                   | <b>コ人</b><br>う<br>計算ホスト名            | のprefix<br>ti た指定する                                                                                                    |              |
| Start 0 Figure 2<br>Add Monthy Sea                                                                                                    |                                                                                                    |                                     | AI で相圧する<br>Hots Configuration<br>Hists Configuration                                                                                                    | - <b>-</b> × |
|                                                                                                    |                                                                                                    |                                     | hostname                                                                                                    | eprocs       |
|                                                                                                    |                                                                                                    |                                     | host 0 comp0 pocluster.org                                                                                                    | 1            |
|                                                                                                    |                                                                                                    | Addボタンを                             | host 1 compl.pccluster.org                                                                                                    | 1            |
|                                                                                                    |                                                                                                    |                                     | hest 2 comp2 pocluster.org                                                                                                    | 11           |
| and the second second se | and a second second second second second second second second second second second second second second second | クリックすると                             | and a second second sec |              |
| Back                                                                                                    | Next                                                                                                    | クリックすると                             | host 3 comp3 pocluster.org                                                                                                    | 1            |
| Back                                                                                                    | Hest                                                                                                    | クリックするとこのようなウ                       | hest 3 comp3 pocluster.org<br>hest 4 comp4 pocluster.org                                                                                                    | 1            |
| Back                                                                                                    | Hest                                                                                                    | クリックすると<br>このようなウ<br>インドウが表         | hest 3 comp3 pocluster.org<br>hest 4 comp4 pocluster.org<br>hest 5 comp5 pocluster.org<br>hest 5 comp5 pocluster.org                                                                                                    | 1            |
| Back                                                                                                    | Next                                                                                                    | クリックすると<br>このようなウ<br>インドウが表<br>示される | hest 3 comp3 producter org<br>hest 4 comp4 producter org<br>hest 5 comp5 producter org<br>hest 6 comp5 producter org<br>hest 7 comp7 producter org                                                                                                    | 1            |

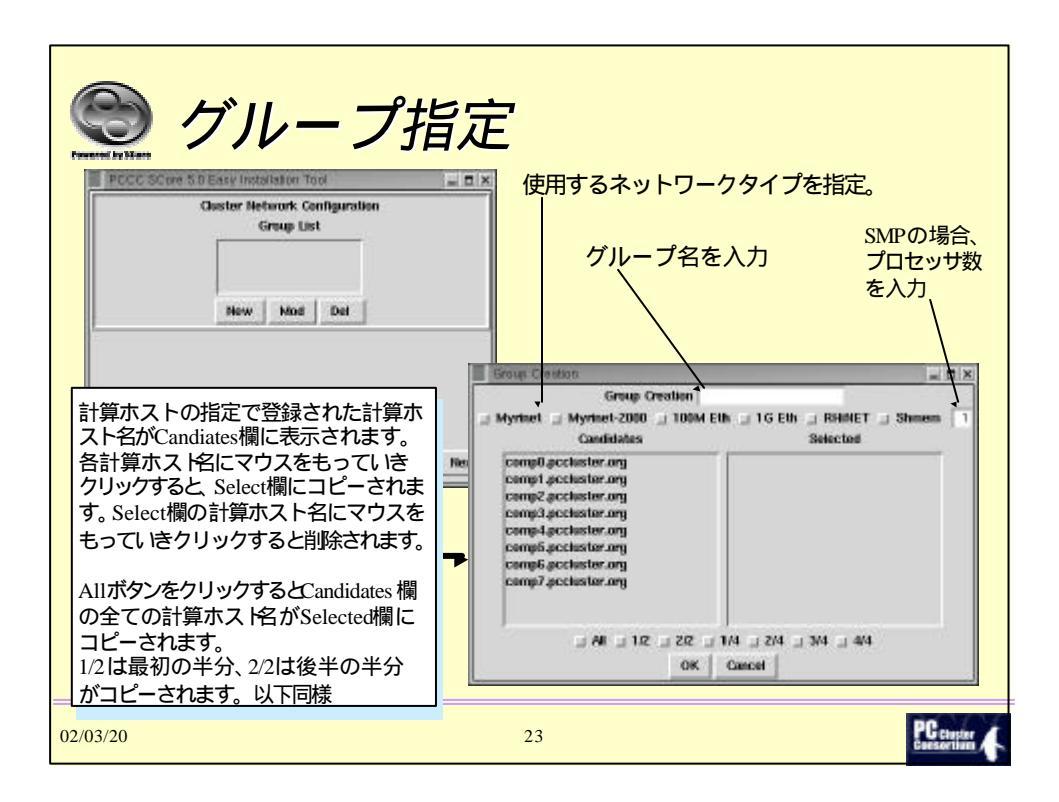

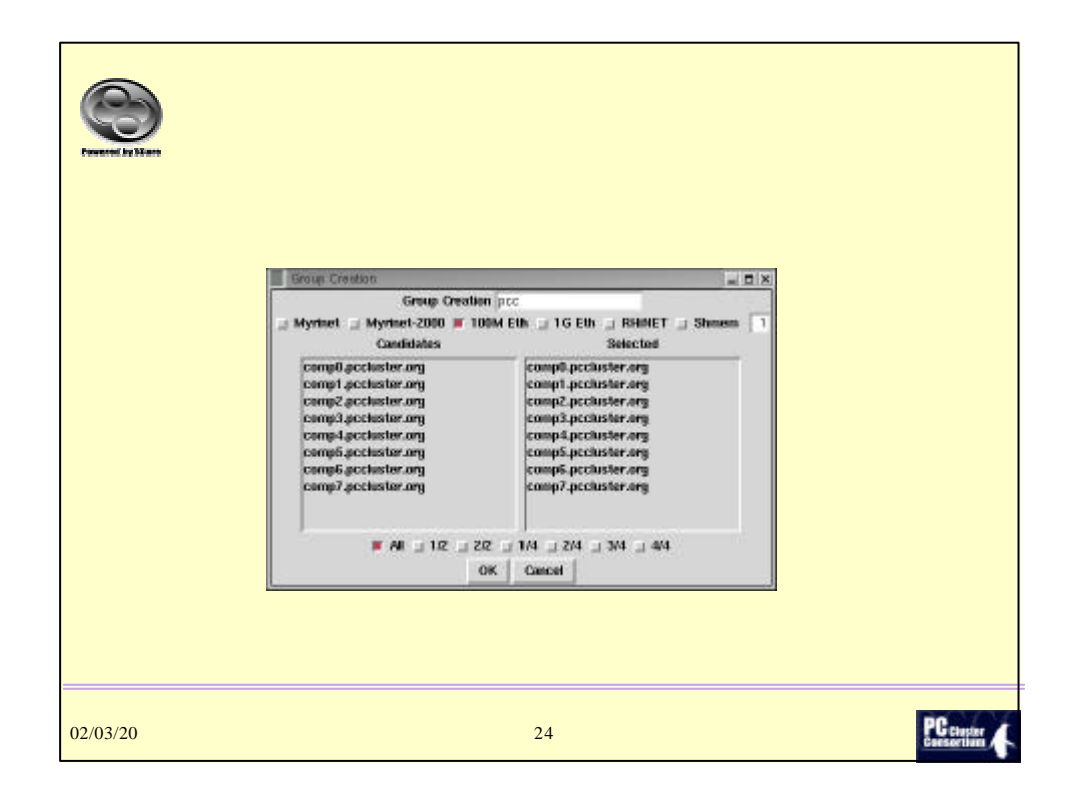

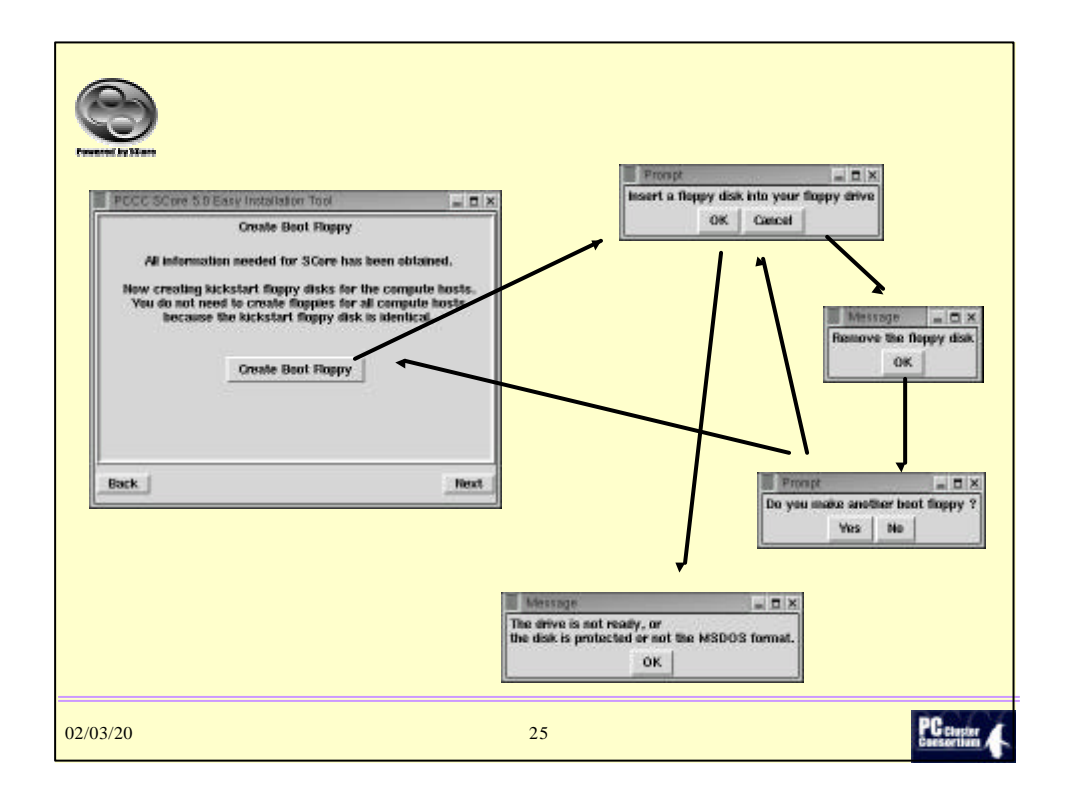

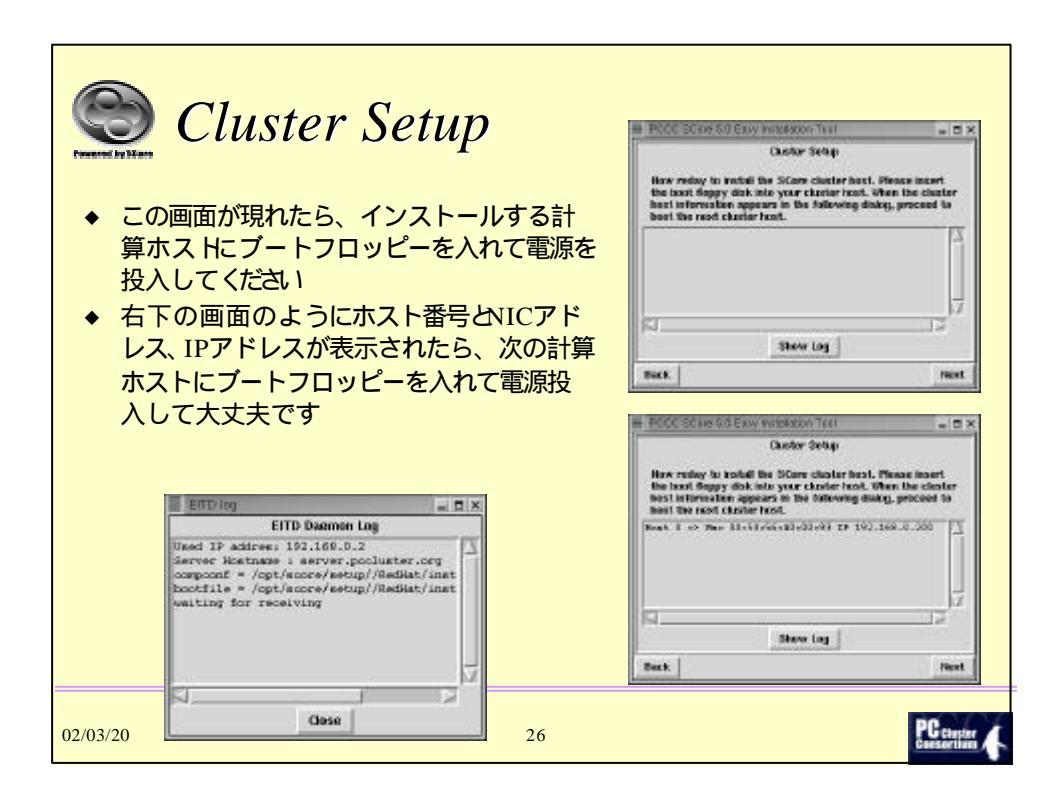

|          | 計算ホスト側の様子                                                                                                    |            |
|----------|----------------------------------------------------------------------------------------------------|------------|
|          | <ul> <li>NE14: OBIX dometri Sockets 1.8/SNP for Linux MET4.6.</li> <li>RAMDISK: Compressed image found at block 0</li> <li>Freeing initrd memory: 724k freed.</li> <li>USS: Hounted root (ext2 filesystem).</li> <li>Using EITS feature</li> <li>mounting /proc filesystem dome</li> <li>Testing</li> <li>No dhep_server specified. Used Broadcast:</li> <li>setupRetwork cannot set the gateway address:</li> <li>dome</li> <li>MFS mount 192.168.8.2:/opt/score/setup//RedHat/instimage//Hmt/rumtime</li> <li>MFS mount 192.168.8.2:/opt/score/setup//RedHat/instimage//Hmt/rumtime</li> <li>MFS mount 192.168.8.2:/opt/score/setup//RedHat/instimage//Hmt/rumtime</li> <li>MFS mount 192.168.8.2:/opt/score/setup//RedHat/instimage//Hmt/rumtime</li> <li>MFS mount 192.168.8.2:/mt/cdrom/ /Hmt/source2</li> <li>Mac Address = 00:50:56:40:00:30</li> <li>LD_LIERMPY_PATH - /lbi/usr/lbi/usr/X1106/lib</li> <li>DISPLAY = 192.168.8.2:8.8</li> <li>PCCC Easy Installation Tool Version 5.0</li> <li>Copyright 2001.2000 Real World Computing Partmership</li> <li>Amacomda</li> </ul> |            |
| 02/03/20 | 27                                                                                                    | PC chapter |

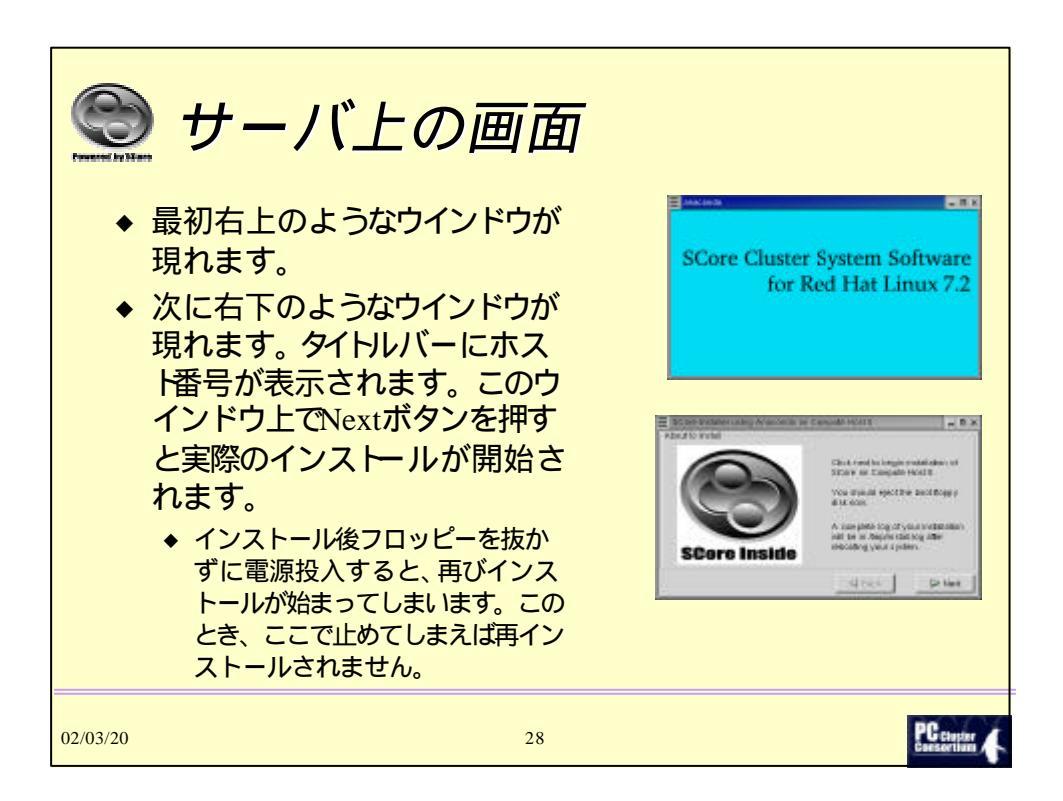

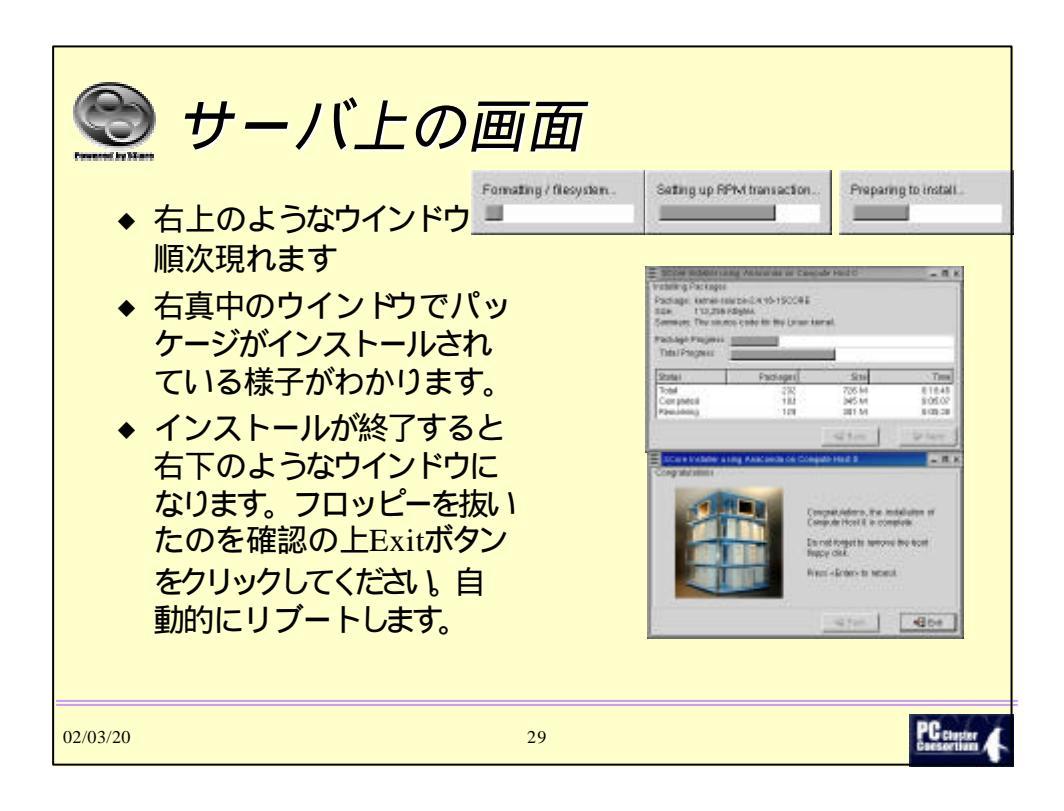

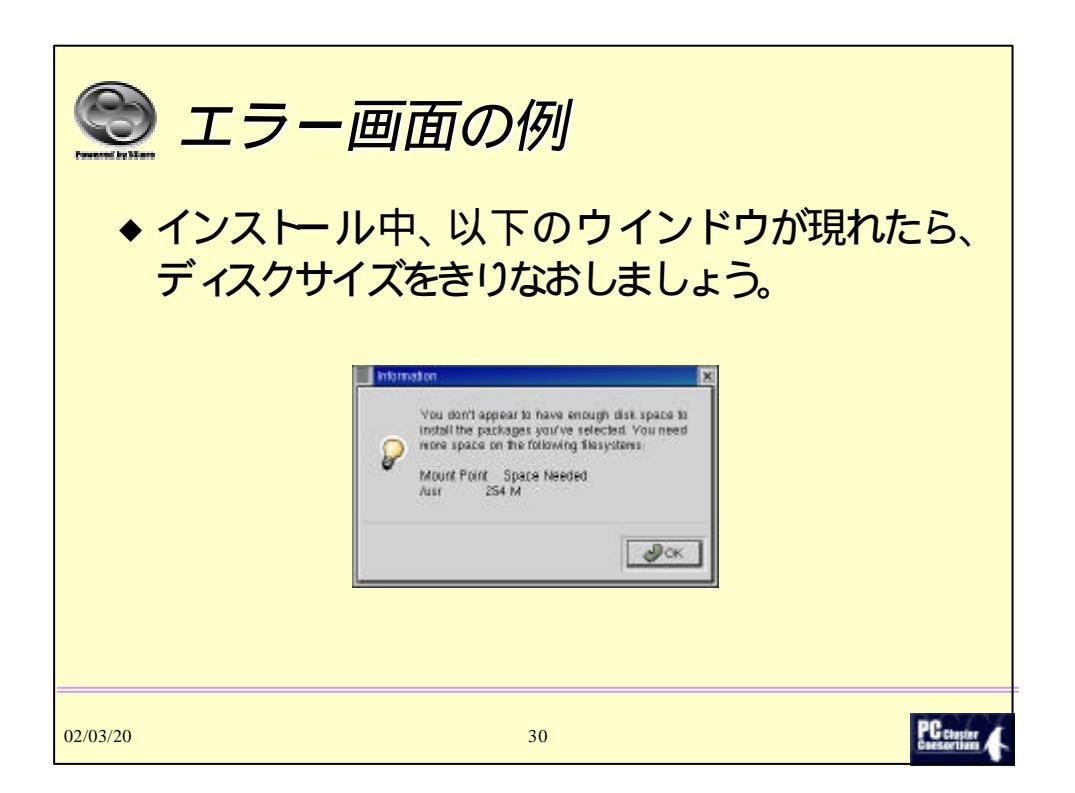

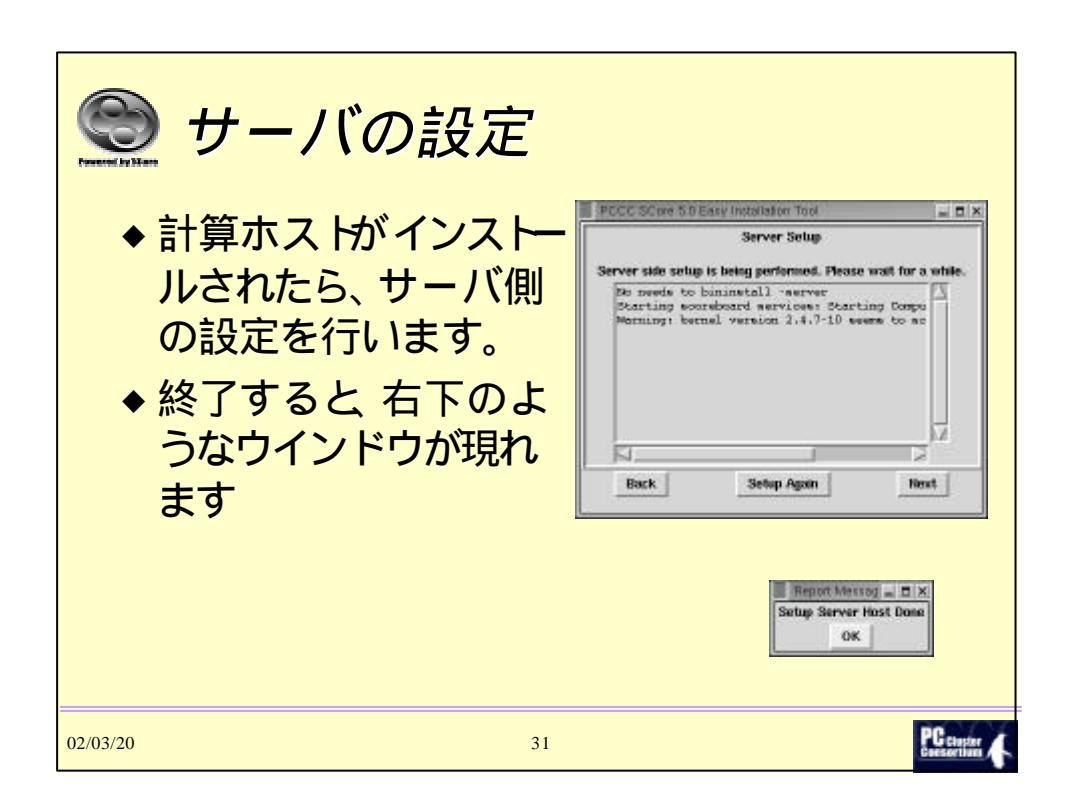

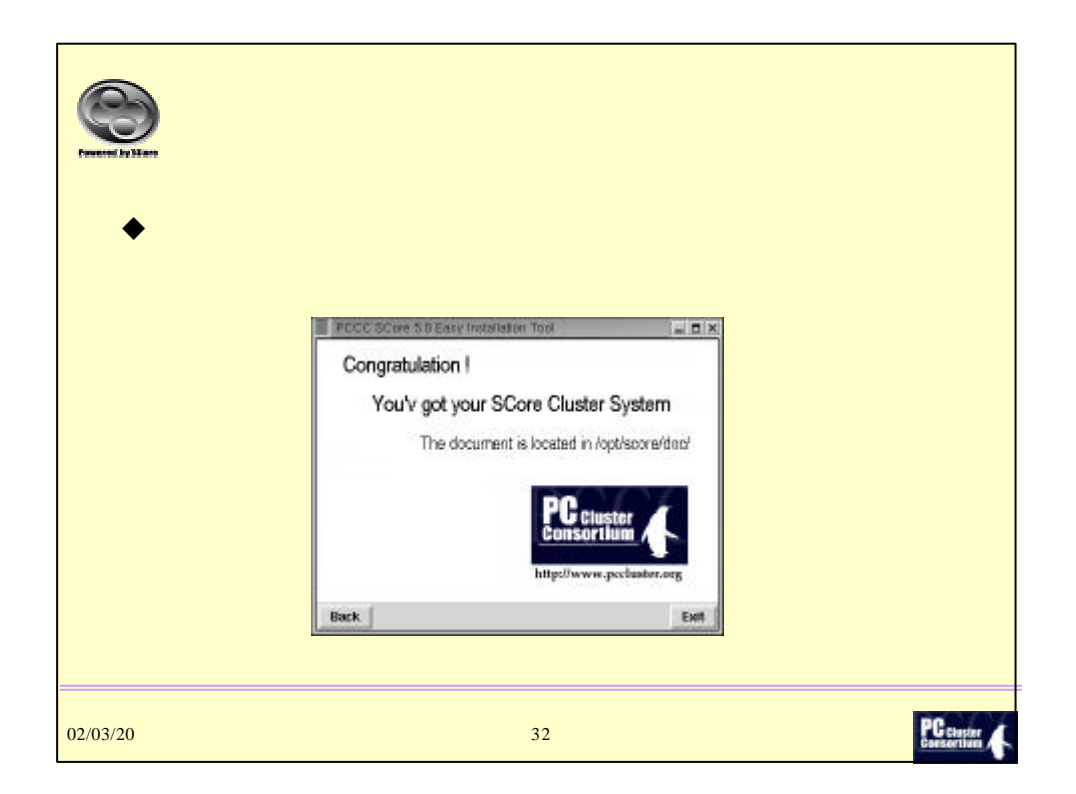

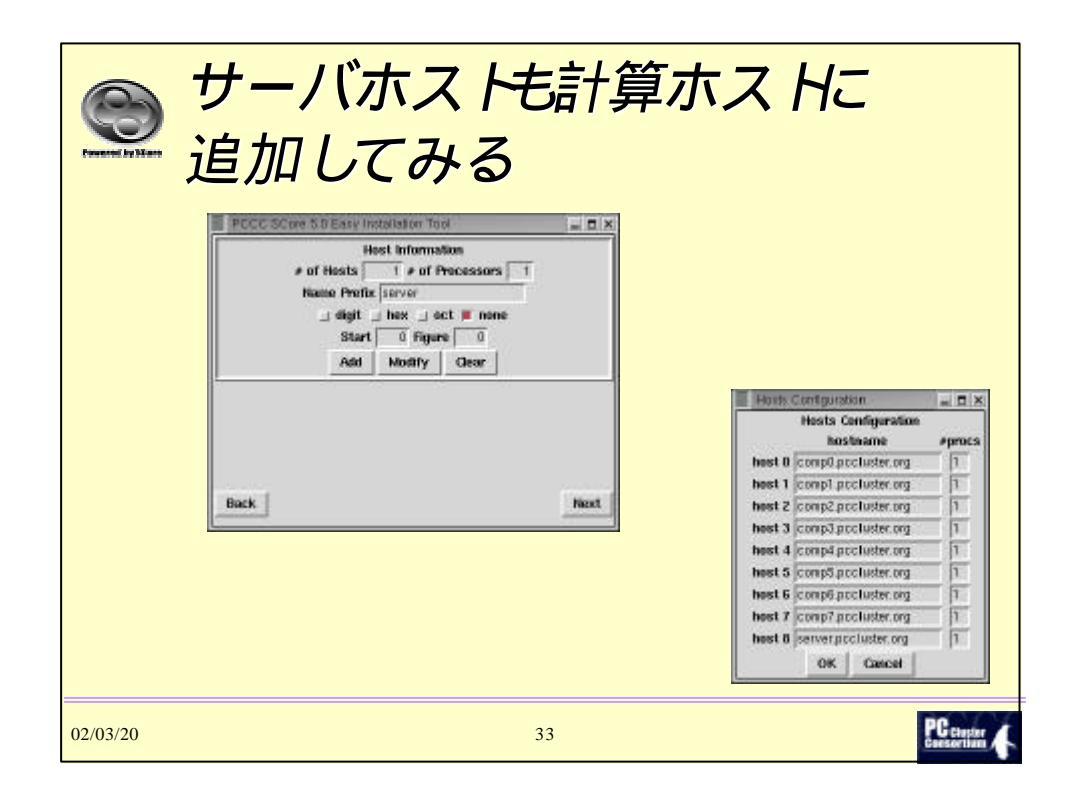

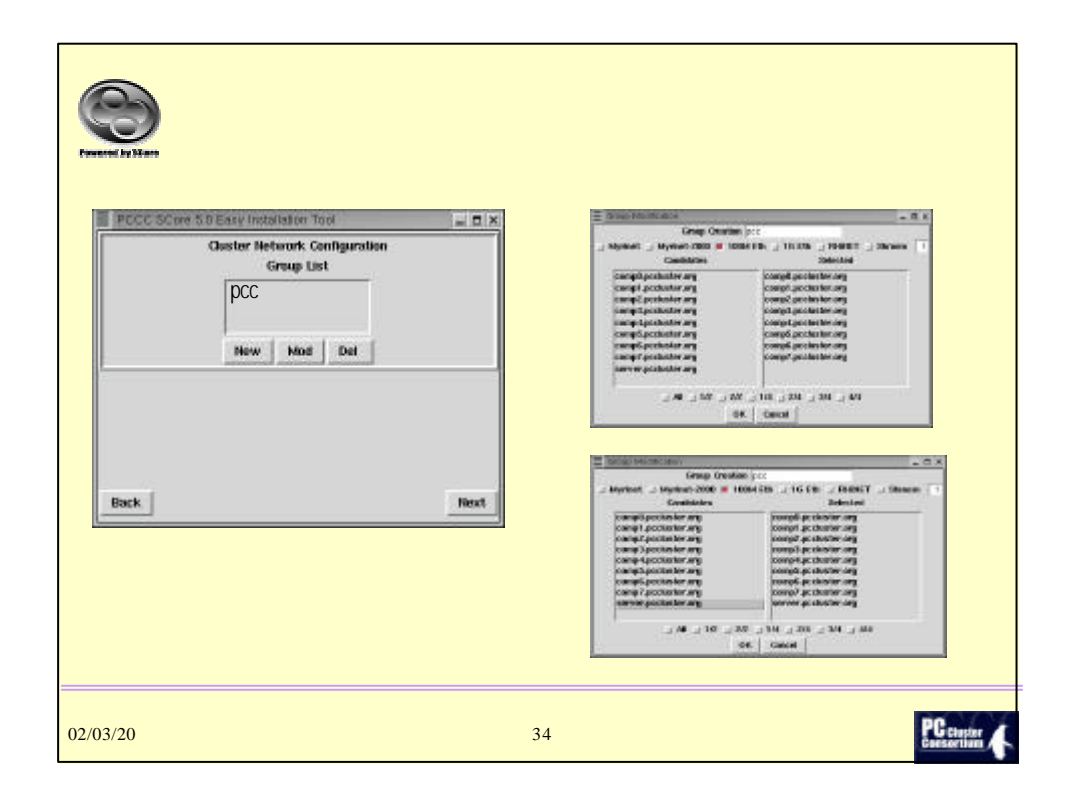

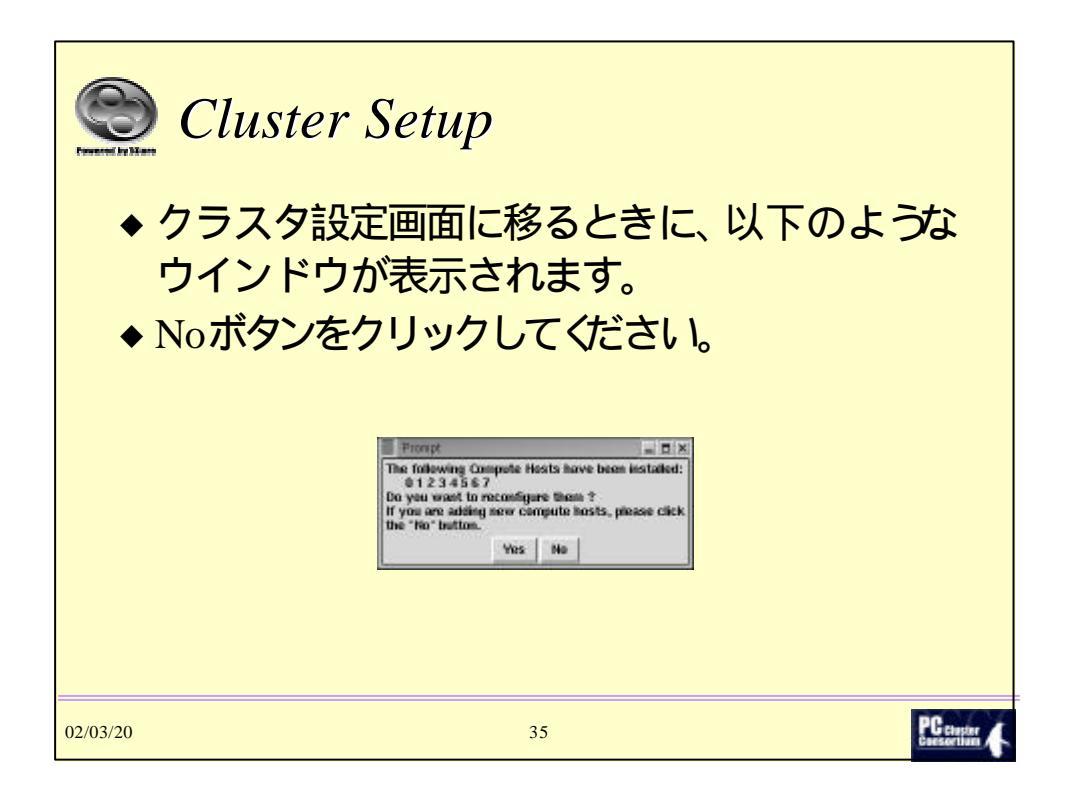

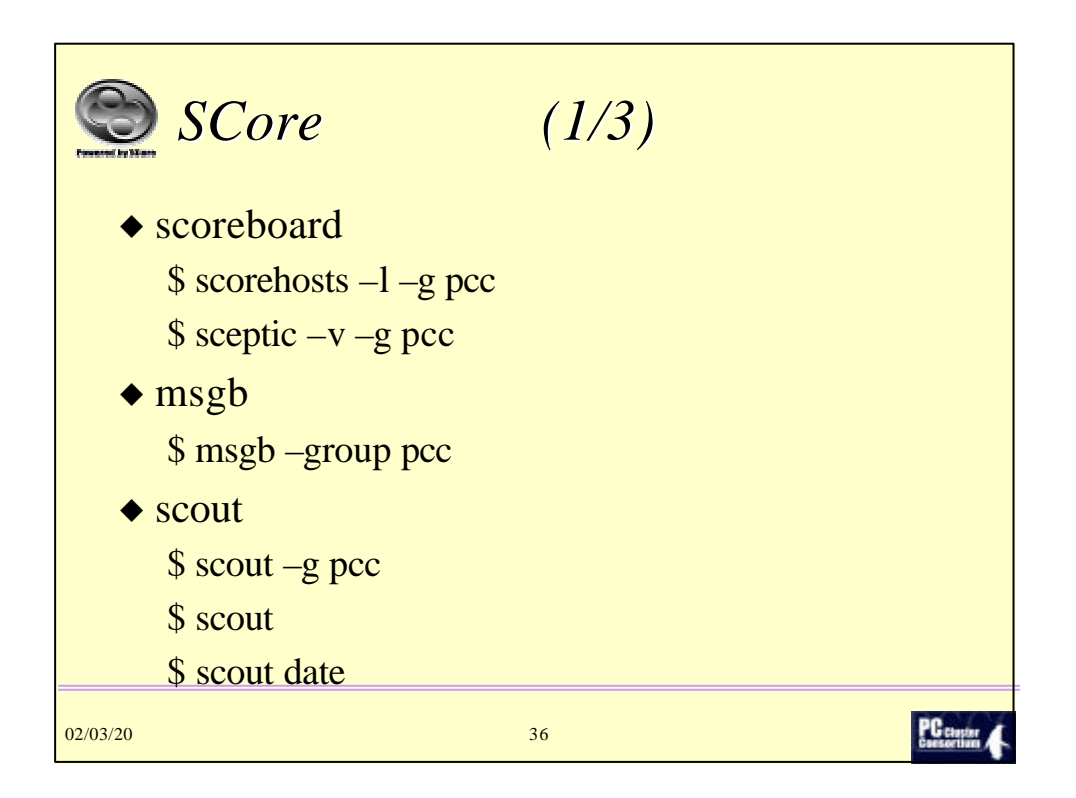

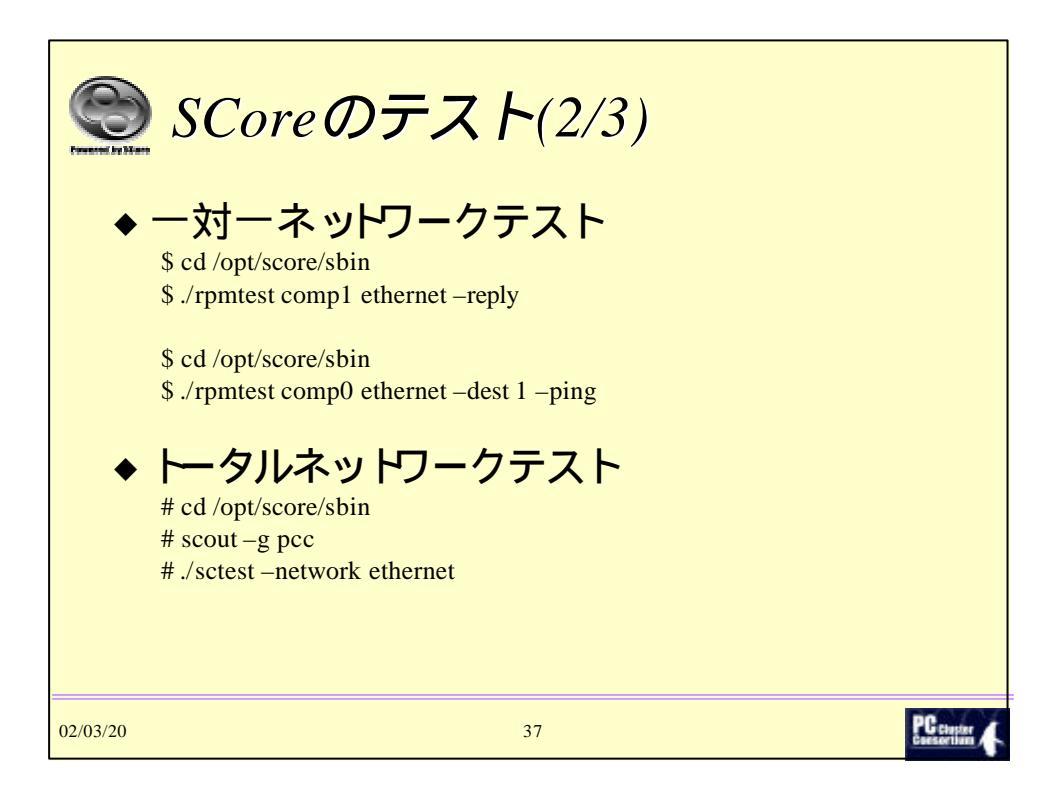

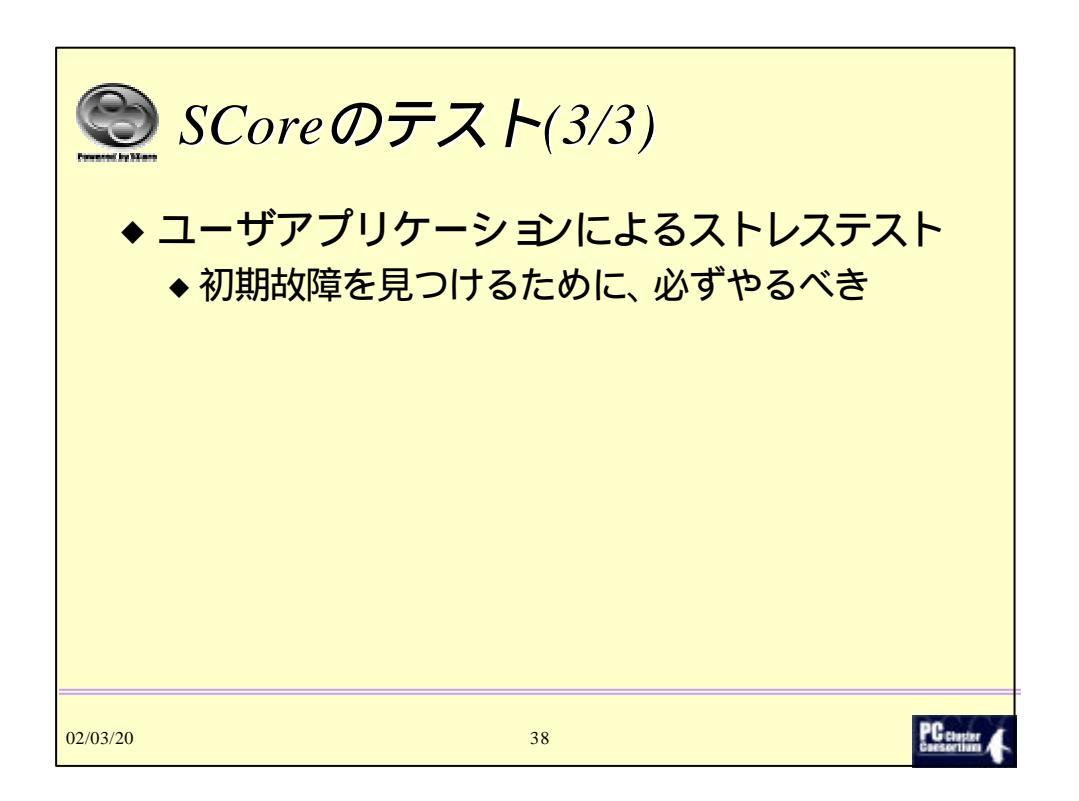

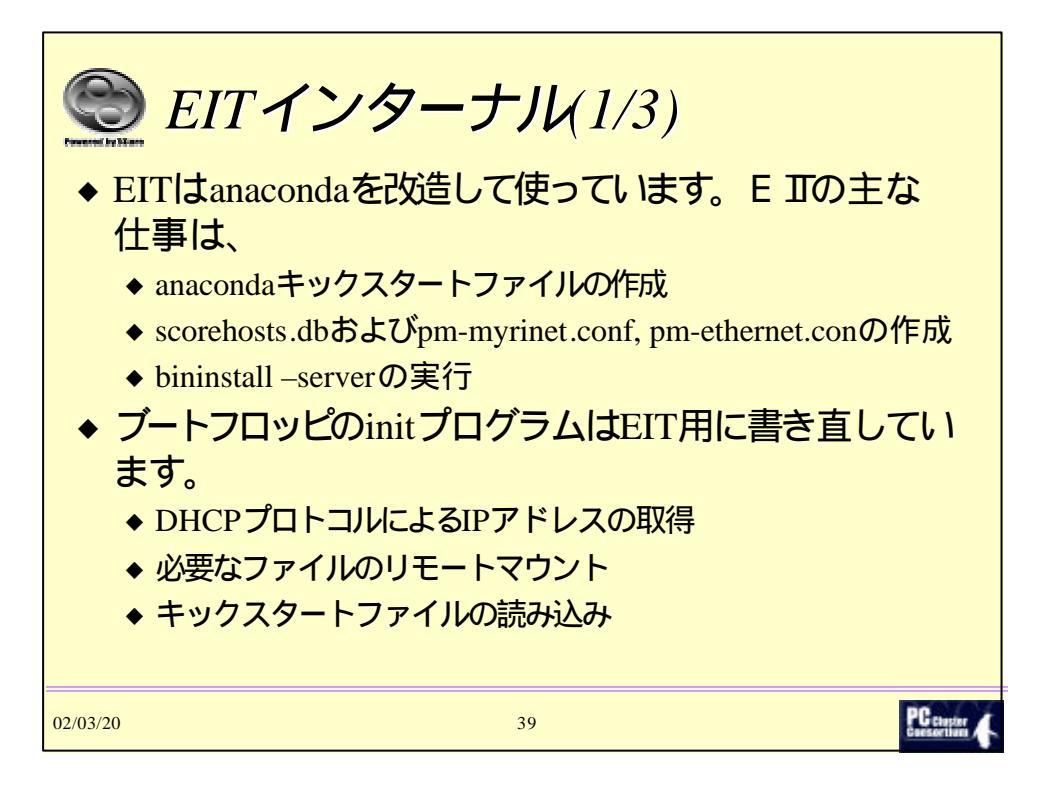

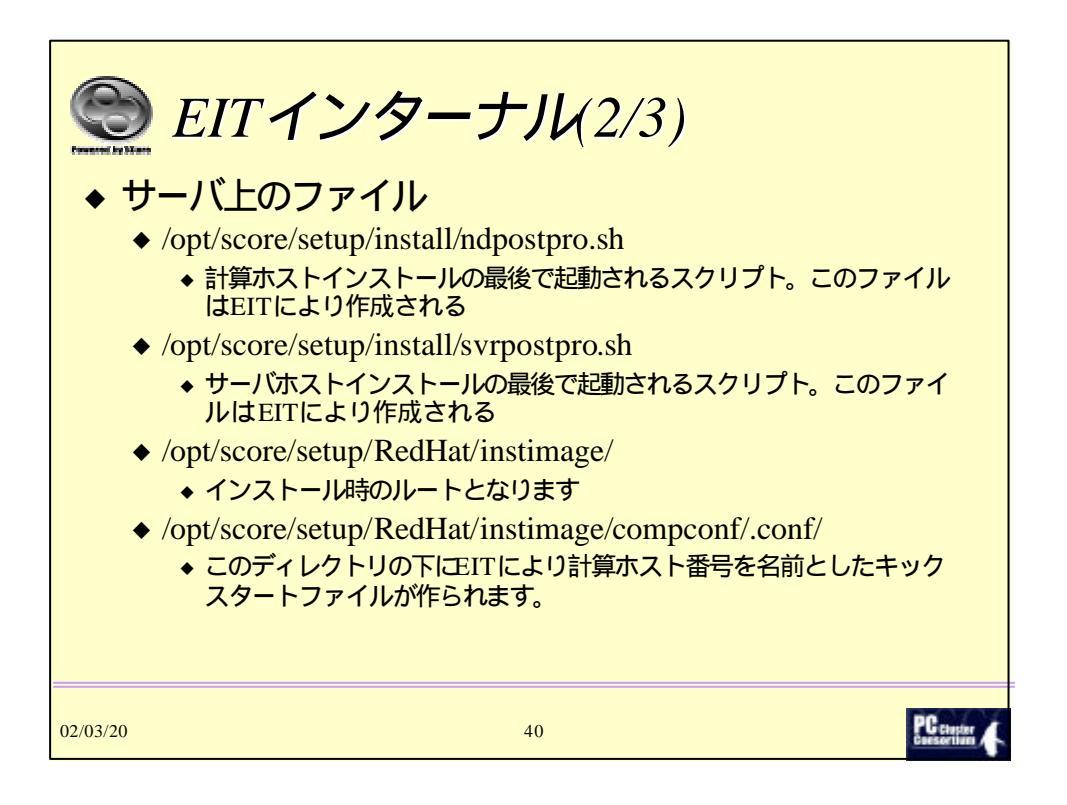

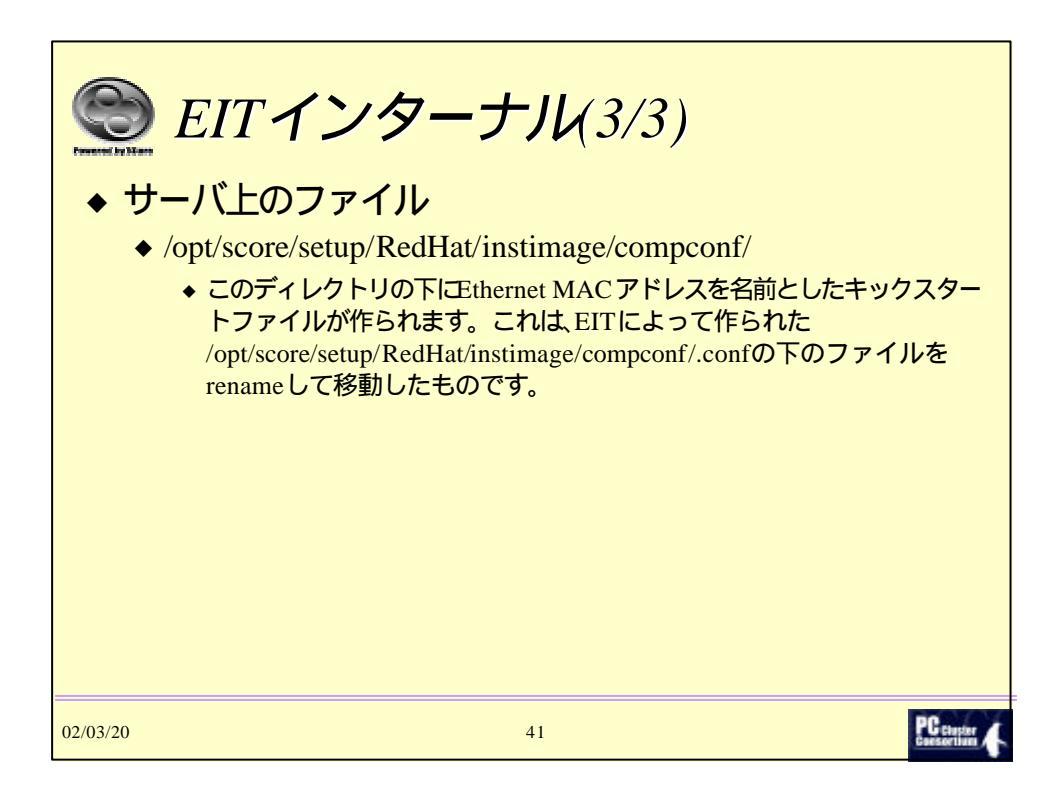

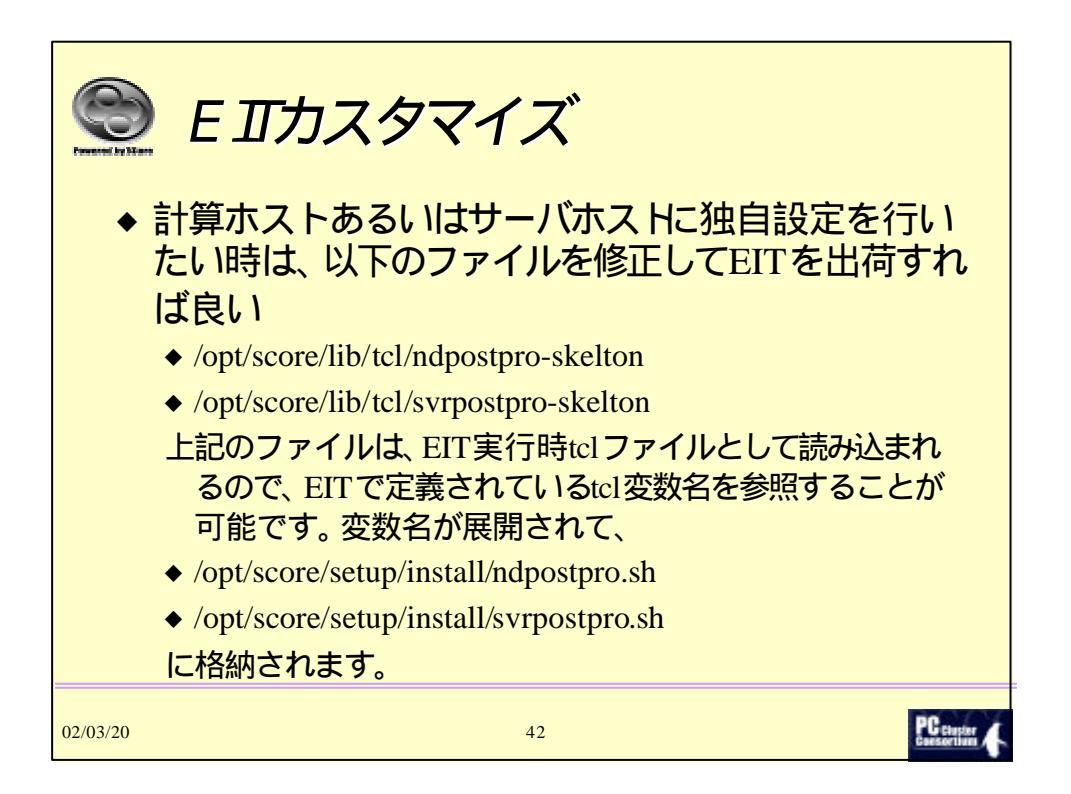

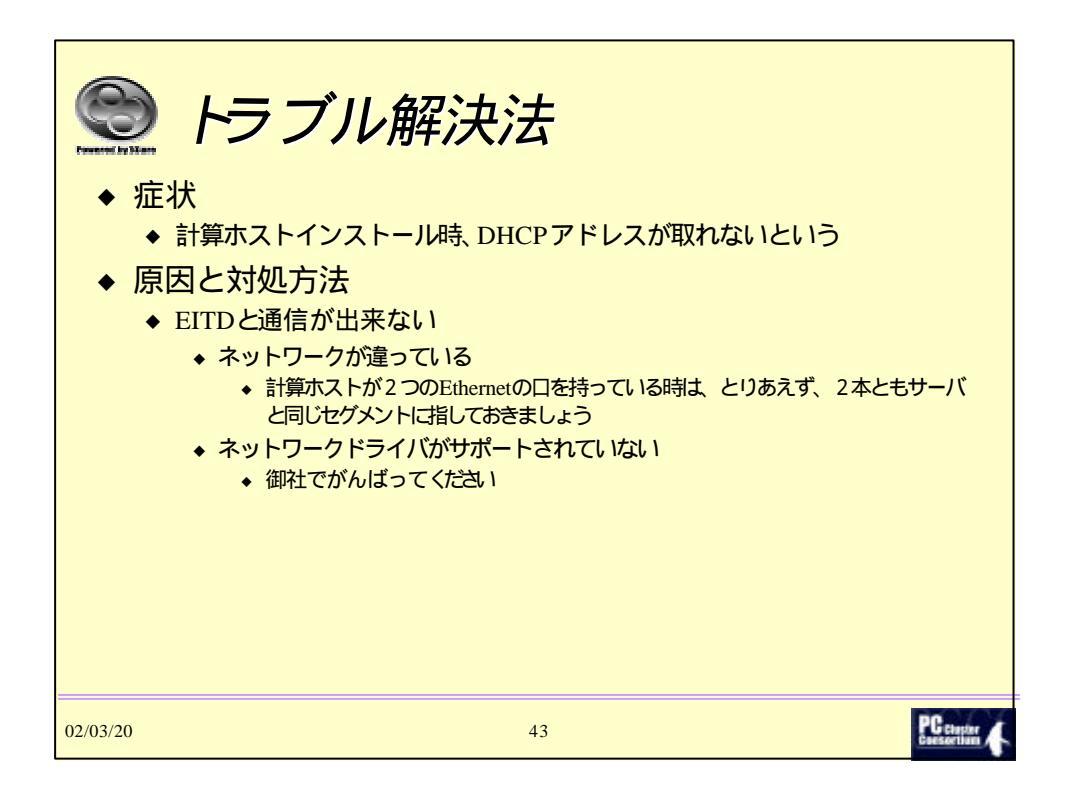

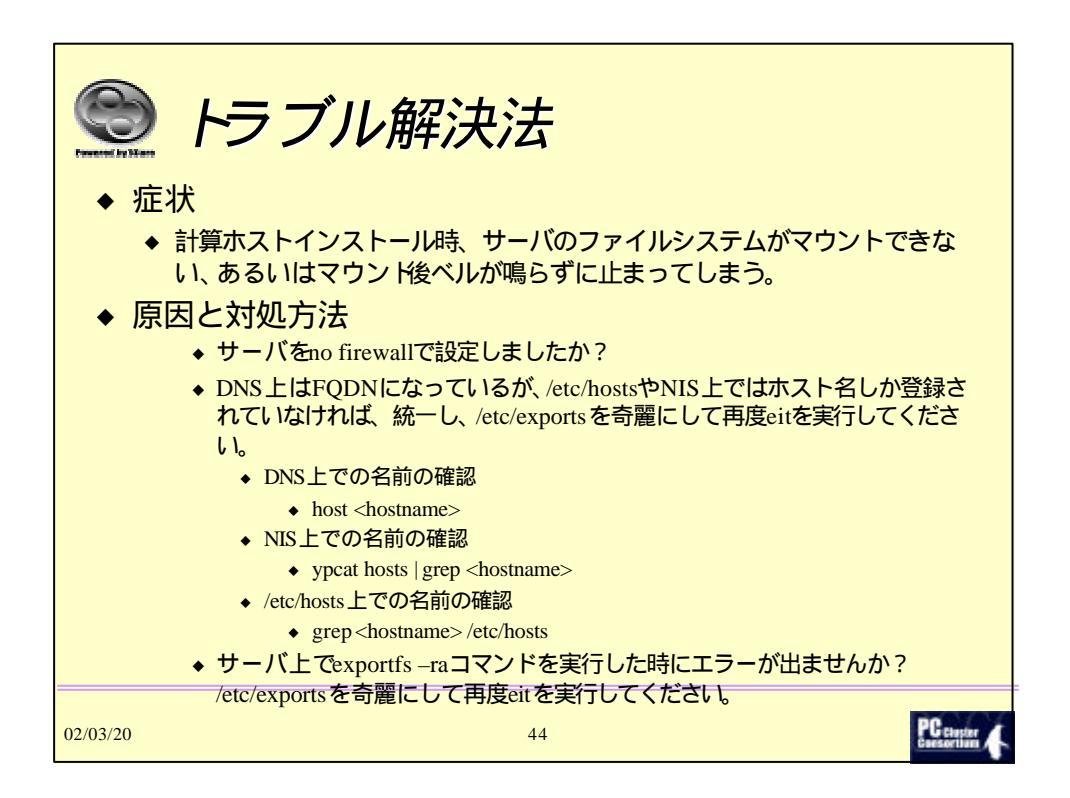

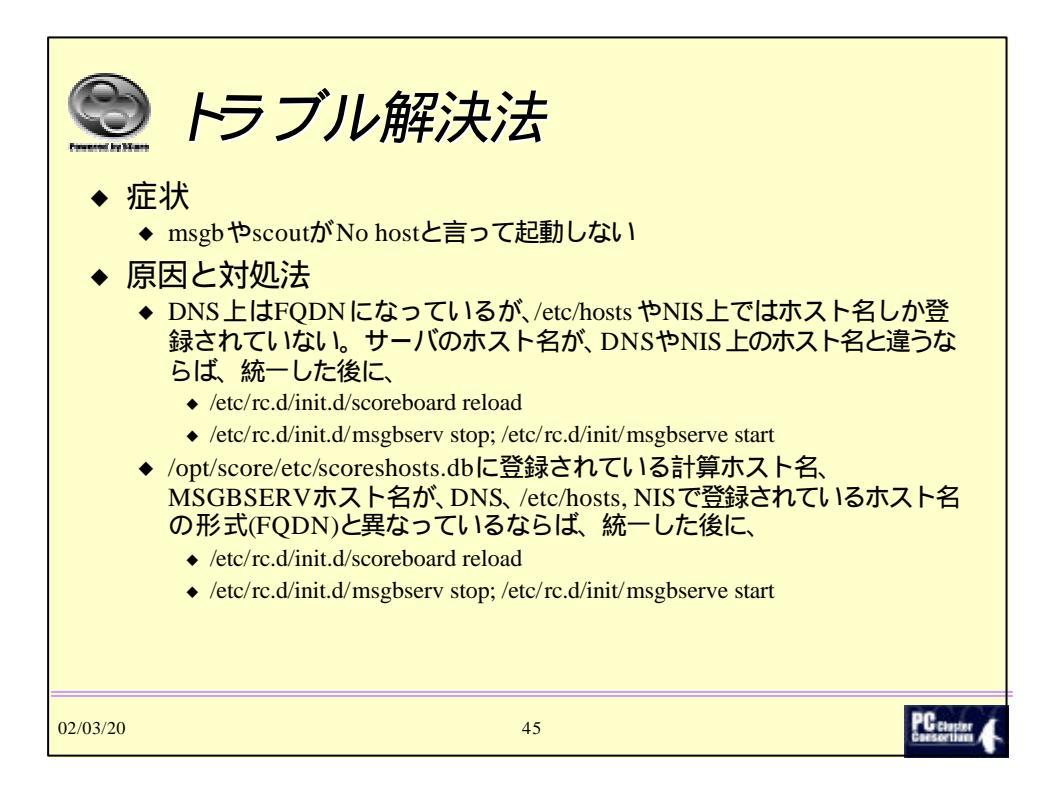

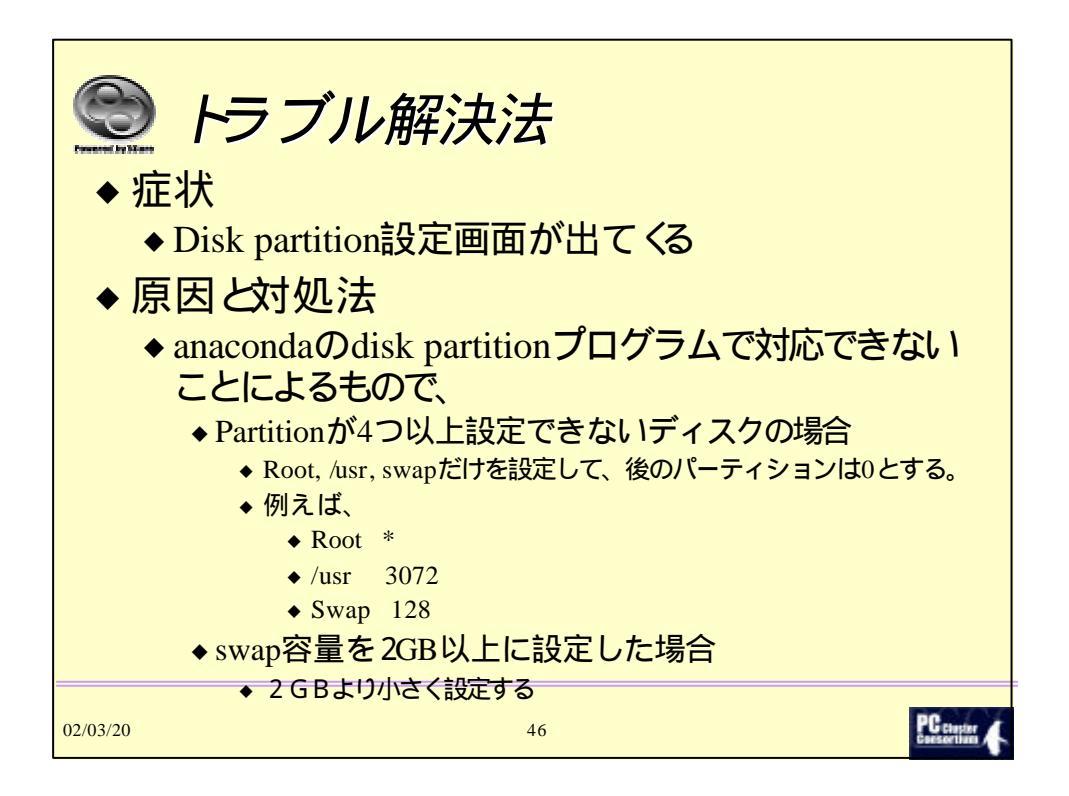